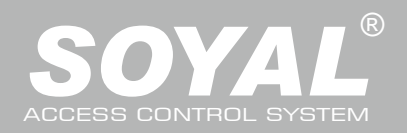

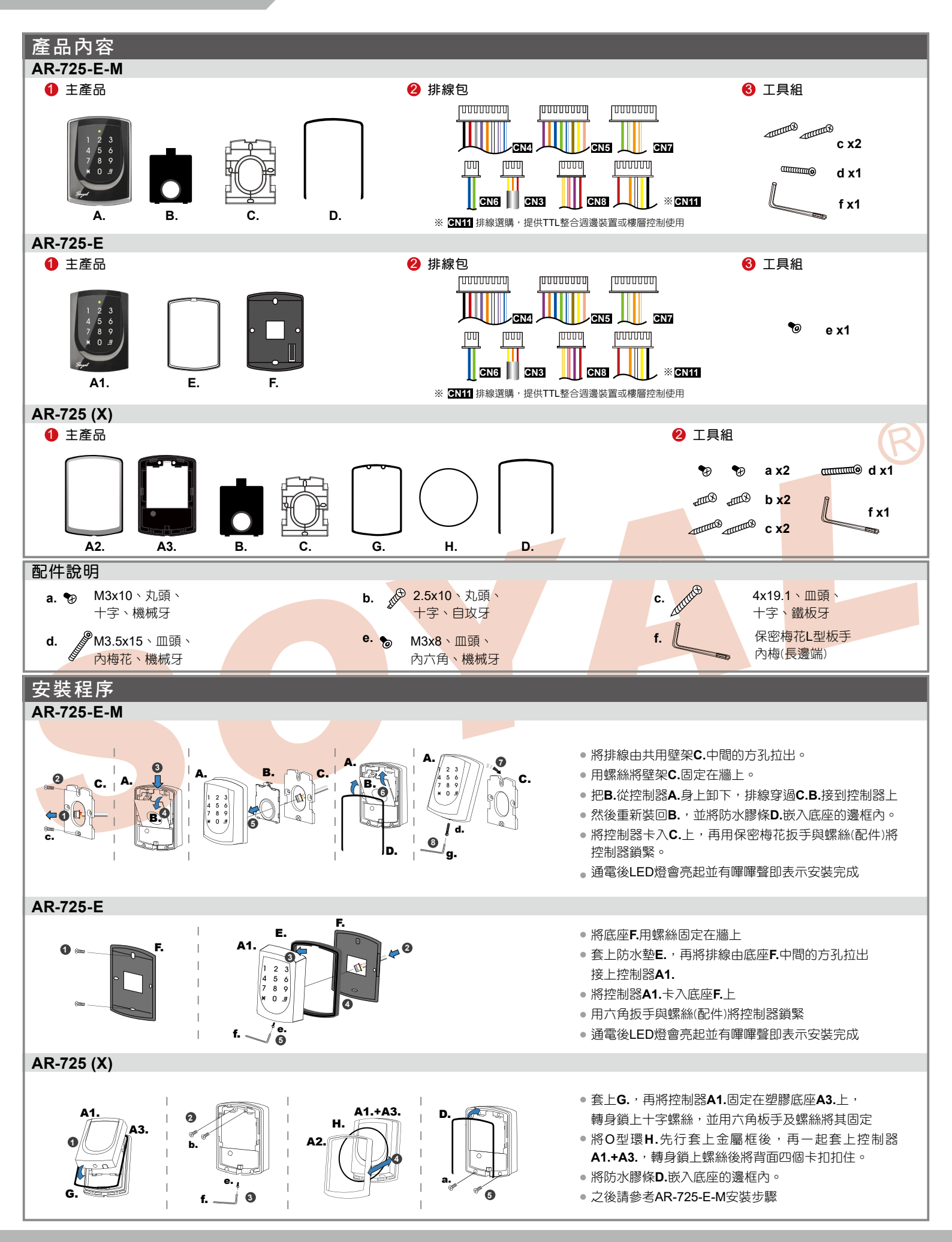

V200114

#### 注意事項

- 1. 管 線:傳輸訊號線與電源線切勿配置在同一管線內,應分開配管不可捆在一起
- 2. 網線選擇:選擇AWG 22-24 屏蔽雙絞線可避免星狀佈線,TCP/IP連線請用CAT5
- 3. **電源供應:**勿將讀卡機與鎖安裝於同一個電源上,因為當鎖啟動後會影響到讀卡機電源的穩定性而使讀卡機功能失效,標準的配置方式應為電鎖繼電器與 鎖安裝於同一電源,而讀卡機則使用另一個獨立電源

門禁控制器

觸碰式背光型

### 排線說明

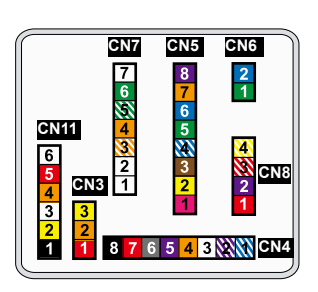

| 排線: <mark>CN7</mark>    |   |    |            |   |
|-------------------------|---|----|------------|---|
| 功能                      | 線 | 顏色 | 描述         |   |
|                         | 1 |    |            |   |
|                         | 2 |    |            |   |
|                         | 3 | 橙白 | Net - TX+  |   |
| x \$P \$P\$ \$P\$ \$P\$ | 4 | 橙  | Net - TX-  |   |
| 和白杉木和白北合市水              | 5 | 緑白 | Net - RX+  |   |
|                         | 6 | 緑  | Net - RX-  |   |
|                         | 7 |    |            |   |
| 排線:CN6                  |   |    |            |   |
| 功能                      | 線 | 顏色 | 描 述        |   |
|                         | 1 | 粗綠 | RS-485(B-) | R |
| K3403中列埠                | 2 | 粗藍 | RS-485(A+) |   |

#### 排線:<mark>CN4</mark>

| 功 能       | 線 | 顏色 | 描 述                                |
|-----------|---|----|------------------------------------|
| 雨谷幽雨虫     | 1 | 藍白 | (N.O.)DC24V1Amp                    |
| 电职枢电路     | 2 | 紫白 | (N.C.)DC24V1Amp                    |
| 電鎖/警報共COM | 3 | É  | (COM)DC24V1Amp                     |
| 門位磁簧      | 4 | 橙  | 負觸發輸入                              |
| 開門按鈕      | 5 | 紫  | 負觸發輸入                              |
| 警報繼電器     | 6 | 灰  | 警報時Low輸出 Max 12V/100mA<br>(電晶體開集極) |
| 重循        | 7 | 粗紅 | 電源 DC 12V                          |
| 电脉        | 8 | 粗黑 | 電源 DC 0V                           |
| 排線:CN5    |   |    |                                    |
| 功能        | 線 | 顏色 | 描述                                 |
| 蜂鳴器       | 1 | 粉紅 | 蜂鳴器輸出 5V/100mA, Low                |
|           | 2 | 黃  | LED紅輸出 5V/20mA, Max                |
|           | 3 | 棕  | LED緑輸出 5V/20mA, Max                |
| 讀頭開門輸出    | 4 | 藍白 | Low輸出 Max 12V/100mA<br>(電晶體開集極)    |
| 14日毒西     | 5 | 細緑 | 唯根 DAT:0 輸入                        |
| 旧位词实      | 6 | 細藍 | 唯根 DAT:1 輸入                        |
| 唯根讀頭門位磁簧  | 7 | 橙  | 負觸發輸入                              |
|           |   |    |                                    |

| 排線: <mark>CN3</mark> |   |    |      |  |
|----------------------|---|----|------|--|
| 功 能                  | 線 | 顏色 | 描 述  |  |
|                      | 1 | 紅  | N.C. |  |
| 防破壞開關                | 2 | 橙  | СОМ  |  |
|                      | 3 | 黃  | N.O. |  |
|                      |   |    |      |  |

#### 排線:<mark>CN8</mark>

| 2.1.1.1 |       |   |    |     |           |              |
|---------|-------|---|----|-----|-----------|--------------|
| 功       | 能     | 線 | 顏色 | 描   | 述         |              |
| 電源      |       | 1 | 紅  | 電源C | DC 12V 輸出 |              |
| 數位序     | 列開門訊號 | 2 | 紫  | 數位序 | 列開門訊號     | 5            |
| 警戒      |       | 3 | 紅白 | 警戒輔 | 出         | 當維根模式時為WG1輸出 |
| 反脅迫     | 1     | 4 | 黄白 | 反脅迫 | 輸出        | 當維根模式時為WG0輸出 |

#### 排線: CN11(選購-可搭配725L485使用)

| 線 | 顏色                              | 描 述                                                                                    |
|---|---------------------------------|----------------------------------------------------------------------------------------|
| 1 | 黑                               | 電源 DC 0V輸出                                                                             |
| 2 | 黃                               | TX                                                                                     |
| 3 | 白                               | TE                                                                                     |
| 4 | 橙                               | RX                                                                                     |
| 5 | 紅                               | 電源 DC 5V輸出                                                                             |
| 6 |                                 |                                                                                        |
|   | 線<br>1<br>2<br>3<br>4<br>5<br>6 | 線     顏色       1     黑       2     黃       3     白       4     橙       5     紅       6 |

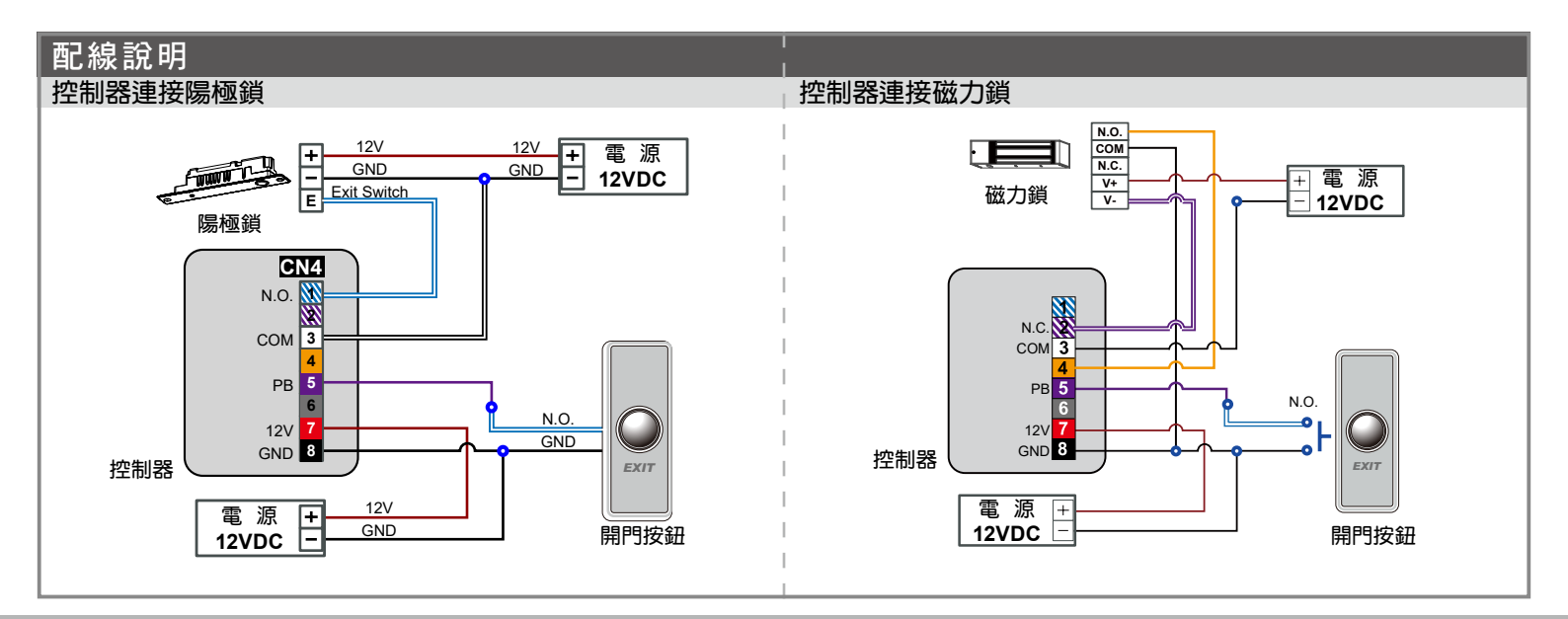

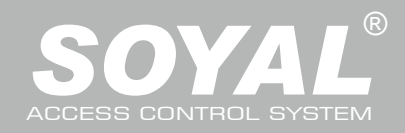

# **AR-725-E**

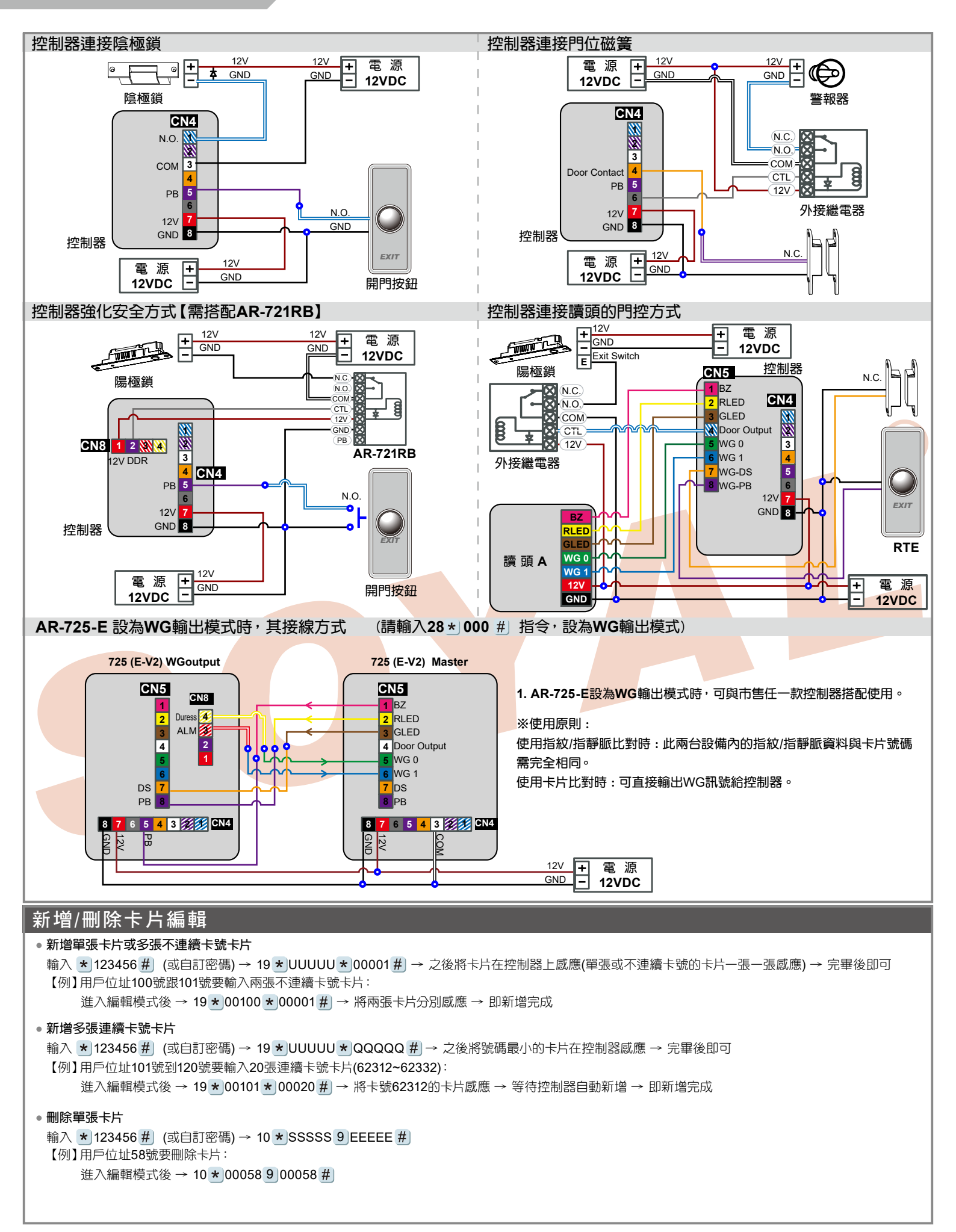

# 門禁控制器 <sup>觸碰式背光型</sup>

# 

V200114

| <ul> <li>         ·   ·   ·   ·   ·   ·   ·   ·</li></ul> | 片(連續用戶                                           | 位址)                                 |                                        |                                    |                      |                            |                |                                 |      |  |
|-----------------------------------------------------------|--------------------------------------------------|-------------------------------------|----------------------------------------|------------------------------------|----------------------|----------------------------|----------------|---------------------------------|------|--|
| 輸入 ★ 123                                                  | 456 # (乳                                         | 目訂密碼)→<br>245號亜剛除-                  | 10 ★ SSSSS 9 EEEEE #                   |                                    | 6                    | $\sim$                     | 1              |                                 | ך    |  |
| 准入編輯模式後 → 10 ★ 00101 9 00245 # 00000848785                |                                                  |                                     |                                        |                                    |                      |                            |                |                                 |      |  |
|                                                           |                                                  |                                     |                                        |                                    |                      |                            |                |                                 |      |  |
| 輸入 \star 123                                              | 456 # (或                                         | 自訂密碼) →                             | 29 * 29 * #                            |                                    | 唯讀組                  | 唯讀卡                        | 號              | 唯讀組碼                            | 唯讀卡號 |  |
| 操作方法                                                      | 與步驟                                              |                                     |                                        |                                    |                      |                            |                |                                 |      |  |
| 進入/離開編                                                    | 輯模式                                              |                                     |                                        |                                    |                      |                            |                |                                 |      |  |
| • 進入編輯模式                                                  | 式                                                |                                     |                                        |                                    |                      |                            |                |                                 |      |  |
| 輸入 \star 123                                              | 456 # 或 🔺                                        | PPPPPP #                            |                                        |                                    |                      |                            |                |                                 |      |  |
| 【例】出敞預                                                    | l設值為1234<br>♣                                    | 56, 若是密鴝                            | 已經變更為876112,需輸入 <b>*</b> 876112 #      | → 進入編輯権                            | 莫式                   |                            |                |                                 |      |  |
| ● 施用 補 輯 (実)<br>輸入★ #                                     | 20                                               |                                     |                                        |                                    |                      |                            |                |                                 |      |  |
| <ul> <li>         ·          ·          ·</li></ul>       | 馬                                                |                                     |                                        |                                    |                      |                            |                |                                 |      |  |
| 進入編輯模式                                                    | tt → 09 <b>*</b> P                               | PPPPPRRR                            | RRR # 【PPPPPP=新密碼 <sup>,</sup> RRRRR=  | :重複新密碼,                            | 功能於重複勵               | 證】                         |                |                                 |      |  |
| 【例】出廠預                                                    | 設值為1234                                          | 56,若是密碼                             | 想要變更為876112, 需輸入 * 123456 #            | → 09 <b>★</b> 876                  | 112876112 #          | •                          |                |                                 |      |  |
| 變更卡機站                                                     | 號                                                |                                     |                                        |                                    |                      |                            |                |                                 |      |  |
| 進入編輯模式                                                    | tt → 00 <b>*</b> N                               | INN \star MMM                       | 1 * AAA #                              |                                    |                      |                            |                |                                 |      |  |
| 【NNN(卡機                                                   | 站號):001~2                                        | 254 ; MMM(A                         | R-725-E門號):001~255;AAA:(WG讀頭           | <b>門號)001~25</b>                   | 55]                  |                            |                |                                 |      |  |
| 設定卡機模                                                     | 式                                                |                                     |                                        |                                    |                      |                            |                |                                 |      |  |
| 進入編輯模正                                                    | tt → 04 <b>*</b> N                               | <b>  # 【N=</b> 通行                   | 」模式,設定代碼4=Mode 4;8=Mode 8】             |                                    | 1                    |                            | 1              |                                 |      |  |
| 使用模式                                                      | 單機/連網                                            | 使用人數                                | 管制方式(人員進出)                             | 暫存                                 | 設定                   | 反脅迫                        | 時區管制           | 電梯樓層                            | 一進一出 |  |
|                                                           |                                                  |                                     | 1 蓮上印页                                 | 進出紀錄                               | 120天假日               | 功能                         | 功能             | 控制                              | 管制   |  |
| M4                                                        | 單機/蓮網                                            | 16 000                              | 1.磒丶印马<br>2 讀卡+個人宓碼(4碼)                | 32 000                             | V                    | V                          | 支援             | 64                              | V    |  |
|                                                           |                                                  | (0~15999)                           | 3.讀卡或用戶位址(5碼)+個人密碼(4碼)                 |                                    |                      |                            | ~12            |                                 | ·    |  |
|                                                           |                                                  | (* * * * * * )                      | 1.讀卡即可                                 |                                    |                      |                            |                |                                 |      |  |
| M8                                                        | 單機/連網                                            | 16,000                              | 2.讀卡+個人密碼(4碼)                          | 32,000                             | V                    | V                          | 支援             | 64                              | V    |  |
|                                                           |                                                  | (0~15999)                           | 3.讀卡或個人密碼(4碼)                          |                                    |                      |                            |                |                                 |      |  |
| 通行密碼設                                                     | 定                                                |                                     |                                        |                                    |                      |                            |                |                                 |      |  |
| • M4/M8為個/                                                | 人密碼                                              |                                     |                                        |                                    |                      |                            |                |                                 |      |  |
| 讀卡或密碼:                                                    | 進入編輯模                                            | 式 → 12 <b>*</b> U                   | UUUUU * PPPP # 【UUUUU=用戶位址             | ;PPPP=4位                           | 數密碼(0001~            | 9999)]                     |                |                                 |      |  |
| 資下加密碼:                                                    | 進八編輯候.                                           | $I_{\rm v} \rightarrow 13 \times 0$ |                                        | ; PPPP=41                          | 數坐‰(0001∼            | -9999)]                    |                |                                 |      |  |
|                                                           | <b>刑</b><br>一一一一一一一一一一一一一一一一一一一一一一一一一一一一一一一一一一一一 | <b>声</b> 提声之 淮山                     |                                        | 的管制。                               |                      |                            |                |                                 |      |  |
|                                                           | - 安正市水厅<br>加力能                                   | 宇吻早了進山                              | 」的管理或走到封木 特定场所有 進 山                    |                                    |                      |                            |                |                                 |      |  |
| 進入編輯模                                                     | 式 → 20 *                                         | U * DDD #                           | 【U=讀卡機代號 (0=AR-725-E,1=WG              | 讀頭)】【計算                            | 算方式請參考出              | 」廠預設値                      | 單位】            |                                 |      |  |
| 【例】假如                                                     | AR-725-E要                                        | 設定為外出門                              | 引·WG讀頭要設定為進入門:                         |                                    |                      |                            |                |                                 |      |  |
| 進入                                                        | 編輯模式後                                            | $\rightarrow 20 \times 0 \times$    | 128 # → 20 ★ 1 ★ 192 # → 即完成管          | 制設定【計算】                            | 古式請參考出願              | 预預設值單                      | <b>『</b> 位】    |                                 |      |  |
| <ul> <li>感應卡設定</li> </ul>                                 | 管制                                               |                                     |                                        |                                    |                      |                            |                |                                 |      |  |
| 進入編輯模                                                     | 苠式 → 26 <u>*</u><br>位址152~68                     | JSSSSS * E<br>4 西弥宁为一               | EEEE * P # 【SSSSS=起始用户位址,<br>淮山签制      | EEEEE=結束                           | 使用户位址,P              | =0管制/P                     | =1不管制/F        | ?=2重置】                          |      |  |
| (19)」用戸<br>進入                                             | 血血 152~00<br>編輯模式後                               | 4安設定局一<br>→ 26 × 001                | 建一山邑刷<br>52 ★ 00684 ★ 0 # → 即完成管制設定    |                                    |                      |                            |                |                                 |      |  |
| 自動通行時                                                     | 段設定                                              |                                     |                                        |                                    |                      |                            |                |                                 |      |  |
| 門在第一位優                                                    | 使用者刷卡後                                           | ,會保持開啟                              | 狀態,讀卡機在單機時可支援 <b>16</b> 組時段,當          | 連網時可擴充                             | R至無限組時!              | 设設定。                       |                |                                 |      |  |
| <ul> <li>         啟動/取消         </li> </ul>               | 比功能                                              |                                     |                                        |                                    |                      |                            |                |                                 |      |  |
| 進入編輯模                                                     | 式 → 20 <b>*</b>                                  | U * DDD #                           | 】【U=讀卡機代號 (0=AR-725-E,1=WG             | 讀頭)】【計算                            | 算方式請參考出              | 」廠預設値                      | 單位】            |                                 |      |  |
| 【例】假設                                                     | AR-725-E要                                        | 設定啟動自動                              | 加通行時段                                  | ·                                  |                      |                            |                |                                 |      |  |
| 進入                                                        | 編輯模式後                                            | $\rightarrow 20 \times 0 \times$    | 004 # → 即完成管制設定                        |                                    |                      |                            |                |                                 |      |  |
| ● 不需感應就                                                   | で  「  」  」  」  」  」  」  」  」  」  」  」  」         | 肖此功能                                |                                        |                                    |                      |                            |                |                                 |      |  |
| 進入編輯模                                                     | 式 → 24 <b>*</b>                                  |                                     | 〕【U=讀卡機代號 (0=AR-725-E,1=WG             | 讀頭)】【計算                            | 節式請參考出               | 」廠預設值                      | 單位】            |                                 |      |  |
| 【例】 假設                                                    | WG 謴                                             |                                     |                                        |                                    |                      |                            |                |                                 |      |  |
| 進八                                                        | 咖啡(実工)(发)<br><b>生の</b>                           | 7 24 <b>^</b> 1 <b>^</b>            | 120 77 54元队官创家庄                        |                                    |                      |                            |                |                                 |      |  |
| <ul> <li>設正通行時<br/>淮 入 炉晶構</li> </ul>                     | 対<br>式<br>一<br>、 00 - 一<br>二                     |                                     |                                        | 2725 E·\//-                        | MC遠西 (0-/            | <u> 京田/1−<sup>6/</sup></u> | τ <b>Π) 1</b>  |                                 |      |  |
| 」些/\##\$\$<br>【NN=00~                                     | ε⊥v → υο <u>×</u><br>15 : ΗΗΜΜ-                  | =開始時間,b                             | ▶□□₩₩₩₩₩₩₩₩₩₩₩₩₩₩₩₩₩₩₩₩₩₩₩₩₩₩₩₩₩₩₩₩₩₩₩ | 、-,23-E,W=<br>7天(日、一、 <sup>一</sup> | ▾G嗅頭(∪=1<br>╮二、四、五、ァ | ェ/ボ/ Iー紀<br>5) + (昭口       | 、井】】<br>,井8個位署 | 號:0=僖田/1                        | =肉田】 |  |
| 【例】設定                                                     | AR-725-F筆                                        | 二時段為早り                              | -9點30分到下午4點20分,僅有星期—、星                 | ・/、U ーー<br>期三、星期五                  | 三天可诵行,               | 们WG讀                       | 」<br>夏沒有涌行     | י <b>ביו⁻ ער</b> ויביו <b>ו</b> |      |  |
| 進入                                                        | 編輯模式後                                            | $\rightarrow 08 \times 10$          | * 01 * 09301620 * 01010100 # ] → 即完    |                                    |                      |                            |                |                                 |      |  |
|                                                           |                                                  |                                     |                                        |                                    |                      |                            |                |                                 |      |  |

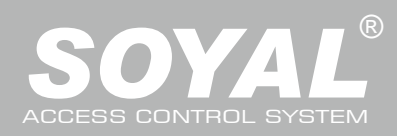

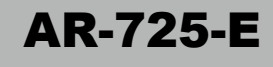

| 與AR-401RO16B連線以設定可進出樓層                                                                                                    | 鬙【傳輸速率(BAUD9600)】                                                                                                    |                                                                                                    | 組別 樓                                                | 層                                                                                                    |                                                                                                    |      |
|----------------------------------------------------------------------------------------------------|----------------------------------------------------------------------------------------------------|----------------------------------------------------------------------------------------------------|-----------------------------------------------------|----------------------------------------------------------------------------------------------------|----------------------------------------------------------------------------------------------------|------|
| ● 單一樓層設定                                                                                                    |                                                                                                    | (G) I                                                                                                    |                                                     |                                                                                                    |                                                                                                    |      |
| 淮入編輯模式 → 27 ★ いいいい ★ 11                                                                                                    | ]樓層:01~64】                                                                                                    | 0 8                                                                                                    | 7 6 5                                               | 4 3 3                                                                                                    | 2 1                                                                                                    |      |
| 【例】用戶位址45號,僅可搭電梯到24樓       1       16       15       14       13       12       11       10                                                                                                    |                                                                                                    |                                                                                                    |                                                     |                                                                                                    |                                                                                                    |      |
|                                                                                                    | 22 22 21                                                                                                    | 20 10 1                                                                                                    | 9 17                                                |                                                                                                    |                                                                                                    |      |
| 進八編輯候以後 → 27 ▲ 00043                                                                                                    | 2 24                                                                                                    | 23 22 21                                                                                                    | 20 19 1                                             | 6 25                                                                                                    |                                                                                                    |      |
|                                                                                                    |                                                                                                    |                                                                                                    | 3 32                                                | 31 30 29                                                                                                    | 28 27 2                                                                                                    | 0 25 |
|                                                                                                    |                                                                                                    | G=8組悽層組別(0~/);                                                                                                    | 4 40                                                | 39 38 37                                                                                                    | 36 35 3                                                                                                    | 4 33 |
| LLLLLLL=8個指定樓層;L=0(管制)/L                                                                                                    | 5 48                                                                                                    | 47 46 45                                                                                                    | 5 44 43 4                                           | 2 41                                                                                                    |                                                                                                    |      |
| 【例】用戶位址168號,只可以到6樓跟                                                                                                    | 6 56                                                                                                    | 55 54 53                                                                                                    | 8 52 51 5                                           | 0 49                                                                                                    |                                                                                                    |      |
| 進入編輯模式後 → 21 ★ 00168                                                                                                    | B <b>*</b> 0 <b>*</b> 00100000 <b>#</b>                                                                                                    |                                                                                                    | 7 64                                                | 63 62 61                                                                                                    | 60 59 5                                                                                                    | 8 57 |
| 警戒設定                                                                                                    |                                                                                                    |                                                                                                    |                                                     |                                                                                                    |                                                                                                    |      |
|                                                                                                    |                                                                                                    |                                                                                                    |                                                     |                                                                                                    |                                                                                                    |      |
| ● 條件:                                                                                                    | ● 狀況:                                                                                                    |                                                                                                    |                                                     |                                                                                                    |                                                                                                    |      |
| 1.卡機處於警戒中                                                                                                    | 1. <b>開門逾時</b> :超過"開門                                                                                                    | 繼電器時間+開門等待時間"                                                                                                    |                                                     |                                                                                                    |                                                                                                    |      |
| 2.設有即時警報系統                                                                                                    | 2. <b>強迫開門</b> : 未經正常程                                                                                                    | 序,強行進入                                                                                                    |                                                     |                                                                                                    |                                                                                                    |      |
| ● 啟動警戒:                                                                                                    | 3.開機時門位不正常:發                                                                                                    | 生在斷電後重新送電時,而                                                                                                    | 斷電前讀卡檢                                              | 幾正處於警戒は                                                                                                    | 状態中                                                                                                    |      |
|                                                                                                    |                                                                                                    |                                                                                                    |                                                     |                                                                                                    |                                                                                                    |      |
|                                                                                                    |                                                                                                    | 主上十两正                                                                                                    |                                                     |                                                                                                    |                                                                                                    |      |
| 調大即り                                                                                                    |                                                                                                    |                                                                                                    |                                                     | 調卡加密碼                                                                                                    |                                                                                                    |      |
| 啟動全部警戒<br>                                                                                                    | 啟動個別警戒                                                                                                    | 輸入5位數用户位址 → 輛                                                                                                    | 1八4位數個                                              | 息應有效卡·                                                                                                    | → 輸八4位數(                                                                                                    | 固人通行 |
| 感應有效卡 → 輸入4位數警戒密碼                                                                                                    | 感應有效卡 → 輸入4位數警戒密碼                                                                                                    | 人通行密碼 → # → 輸入                                                                                                    | ∖4位數警                                               | 密碼 → #                                                                                                    | → 輸入4位數警                                                                                                    | 警戒密碼 |
| $\rightarrow$ <b>* * #</b>                                                                                                    | $\rightarrow$ <b>*</b> U <b>#</b> or <b>#</b>                                                                                                    | 戒密碼 → ★ ★ # or ★                                                                                                    | : U #                                               | → <b>* *</b> #                                                                                                    | or \star U #                                                                                                    |      |
| 進入編輯模式                                                                                                    |                                                                                                    |                                                                                                    |                                                     |                                                                                                    |                                                                                                    |      |
| 啟動全部警戒:進入編輯模式 → ★                                                                                                    | * #                                                                                                    | <b>啟動個別警戒:</b> 進入編輯                                                                                                    | 莫式 → ★                                              | *)U #)                                                                                                    |                                                                                                    |      |
| 一般企業式・                                                                                                    |                                                                                                    |                                                                                                    |                                                     |                                                                                                    |                                                                                                    |      |
|                                                                                                    |                                                                                                    |                                                                                                    |                                                     |                                                                                                    |                                                                                                    |      |
|                                                                                                    |                                                                                                    |                                                                                                    |                                                     |                                                                                                    |                                                                                                    |      |
| 調卡即り                                                                                                    |                                                                                                    | 調卡或密碼                                                                                                    |                                                     | 讀卡加密碼                                                                                                    |                                                                                                    |      |
| 解除全部警戒                                                                                                    | 解除個別警戒                                                                                                    | 輸入5位數用户位址 → 輛                                                                                                    | 1八4位數個                                              | 息應有效卡·                                                                                                    | → 輸八4位數1                                                                                                    | 固人通行 |
| 感應有效卡 → 輸入4位數警戒密碼                                                                                                    | 感應有效卡 → 輸入4位數警戒密碼                                                                                                    | 人通行密碼 → #] → 輸入                                                                                                    | ▲4位數警                                               | 密碼 → #                                                                                                    | → 輸入4位數警                                                                                                    | 警戒密碼 |
| → <b>*</b> 9 <b>#</b>                                                                                                    | $\rightarrow \star U \# \text{ or } \#$                                                                                                    | 戒密碼 → ★ 9 # or ★                                                                                                    | : U #                                               | → <b>*</b> 9 #                                                                                                    | or * U #                                                                                                    |      |
|                                                                                                    |                                                                                                    |                                                                                                    |                                                     |                                                                                                    |                                                                                                    |      |
| ※出廠的警戒密碼預設值:1234 【U=                                                                                                    | 賣 <mark>卡機代號 (0=AR-7</mark> 25-E, 1=WG 讀頭)                                                                                                    |                                                                                                    |                                                     |                                                                                                    |                                                                                                    |      |
| ※出廠的警戒密碼預設值:1234 [U=]                                                                                                    | <mark>賣卡機代號 (0=AR-725-E, 1=WG</mark> 讀頭)                                                                                                    | 1                                                                                                    |                                                     |                                                                                                    |                                                                                                    |      |
| ※出廠的警戒密碼預設值:1234 [U=]<br>回復出廠預設值                                                                                                    | 賣 <mark>卡機代號 (0=AR-725-E, 1=WG</mark> 讀頭)                                                                                                    |                                                                                                    |                                                     |                                                                                                    |                                                                                                    |      |
| ※ 出廠的警戒密碼預設值:1234 [U=]<br>回復出廠預設值<br>回復至出廠預設值                                                                                                    | 賣 <mark>卡機代號 (0=AR-725-E, 1=WG</mark> 讀頭)                                                                                                    |                                                                                                    |                                                     |                                                                                                    |                                                                                                    |      |
| ※ 出廠的警戒密碼預設值:1234 [U=] 回 復 出 廠 預 設 值 回復至出廠預設值 • 回復控制器的設定到出廠預設值;                                                                                                    | 賣卡機代號 (0=AR-725-E, 1=WG 讀頭)                                                                                                    |                                                                                                    |                                                     |                                                                                                    |                                                                                                    |      |
| <ul> <li>※ 出廠的警戒密碼預設值:1234 [U=調回復出廠預設值</li> <li>回復至出廠預設值</li> <li>回復控制器的設定到出廠預設值:</li> <li>進入編輯模式 → 29, ★ 129, 9, #</li> </ul>                                                                                                    | 賣卡機代號 (0=AR-725-E, 1=WG 讀頭)                                                                                                    |                                                                                                    |                                                     |                                                                                                    |                                                                                                    |      |
| <ul> <li>※ 出廠的警戒密碼預設值:1234 [U=a</li> <li>回 復 出 廠 預 設 值</li> <li>回復至出廠預設值</li> <li>• 回復控制器的設定到出廠預設值:<br/>進入編輯模式 → 29 * 29 9 #</li> </ul>                                                                                                    | 賣卡機代號 (0=AR-725-E, 1=WG 讀頭)                                                                                                    |                                                                                                    |                                                     |                                                                                                    |                                                                                                    |      |
| <ul> <li>※ 出廠的警戒密碼預設值:1234 [U=a</li> <li>回 復 出 廠 預 設 值</li> <li>回復至出廠預設值</li> <li>回復控制器的設定到出廠預設值:<br/>進入編輯模式 → 29 * 29 9 #</li> <li>請除所有的卡片設定:</li> </ul>                                                                                                    | 賣卡機代號 (0=AR-725-E, 1=WG 讀頭)                                                                                                    |                                                                                                    |                                                     |                                                                                                    |                                                                                                    |      |
| <ul> <li>※ 出廠的警戒密碼預設值:1234 [U=a</li> <li>回 復 出 廠 預 設 值</li> <li>回復至出廠預設值</li> <li>回復控制器的設定到出廠預設值:<br/>進入編輯模式 → 29 * 29 9 #</li> <li>清除所有的卡片設定:<br/>進入編輯模式 → 29 * 29 * #</li> </ul>                                                                                                    | 賣卡機代號 (0=AR-725-E, 1=WG 讀頭)                                                                                                    |                                                                                                    |                                                     |                                                                                                    |                                                                                                    |      |
| <ul> <li>※ 出廠的警戒密碼預設值:1234 [U=書</li> <li>回復出廠預設值</li> <li>回復控制器的設定到出廠預設值:<br/>進入編輯模式 → 29 * 29 9 #</li> <li>清除所有的卡片設定:<br/>進入編輯模式 → 29 * 29 * #</li> </ul>                                                                                                    | 賣卡機代號 (0=AR-725-E, 1=WG 讀頭)                                                                                                    |                                                                                                    |                                                     |                                                                                                    |                                                                                                    |      |
| <ul> <li>※ 出廠的警戒密碼預設值:1234 [U=書</li> <li>回復出廠預設值</li> <li>回復控制器的設定到出廠預設值:<br/>進入編輯模式 → 29 * 29 9 #</li> <li>清除所有的卡片設定:<br/>進入編輯模式 → 29 * 29 * #</li> <li>回復IP設定:</li> </ul>                                                                                                    | 賣卡機代號 (0=AR-725-E, 1=WG 讀頭)                                                                                                    |                                                                                                    |                                                     |                                                                                                    |                                                                                                    |      |
| <ul> <li>※ 出廠的警戒密碼預設值:1234 [U=a]</li> <li>回復出廠預設值</li> <li>回復控制器的設定到出廠預設值:<br/>進入編輯模式 → 29 * 29 9 #</li> <li>清除所有的卡片設定:<br/>進入編輯模式 → 29 * 29 * #</li> <li>回復IP設定:<br/>有接電源的狀態下,按下電路板上的[</li> </ul>                                                                                                    | 賣 <b>卡機代號 (0=AR-725-E, 1=WG 讀頭</b> )                                                                                                    | 教全回復(如右圖)。                                                                                                    |                                                     |                                                                                                    |                                                                                                    |      |
| <ul> <li>※ 出廠的警戒密碼預設值:1234 [U=a]</li> <li>回復出廠預設值</li> <li>回復控制器的設定到出廠預設值:<br/>進入編輯模式 → 29 * 29 9 #</li> <li>清除所有的卡片設定:<br/>進入編輯模式 → 29 * 29 * #</li> <li>回復IP設定:<br/>有接電源的狀態下,按下電路板上的[</li> <li>※ 操作完成後,會有系統提示音,請</li> </ul>                                                                                                    | 賣卡機代號 (0=AR-725-E, 1=WG 讀頭)<br>RESET]按鈕,結果為IP位址和設定參對<br>在系統提示音結束後重新送電。                                                                                                    | 收全回復(如右圖)。                                                                                                    |                                                     |                                                                                                    |                                                                                                    |      |
| <ul> <li>※ 出廠的警戒密碼預設值:1234 [U=書</li> <li>回復出廠預設值</li> <li>回復控制器的設定到出廠預設值:</li> <li>進入編輯模式 → 29 * 29 9 #</li> <li>清除所有的卡片設定:</li> <li>進入編輯模式 → 29 * 29 * #</li> <li>回復IP設定:</li> <li>有接電源的狀態下,按下電路板上的[</li> <li>※ 操作完成後,會有系統提示音,請</li> </ul>                                                                                                    | 賣卡機代號 (0=AR-725-E, 1=WG 讀頭)<br>RESET]按鈕,結果為IP位址和設定參數<br>在系統提示音結束後重新送電。                                                                                                    | 收全回復(如右圖)。                                                                                                    |                                                     |                                                                                                    |                                                                                                    |      |
| <ul> <li>※ 出廠的警戒密碼預設值:1234 [U=書</li> <li>回復出廠預設值</li> <li>回復控制器的設定到出廠預設值:</li> <li>進入編輯模式 → 29 * 29 9 #</li> <li>清除所有的卡片設定:</li> <li>進入編輯模式 → 29 * 29 * #</li> <li>回復IP設定:</li> <li>有接電源的狀態下,按下電路板上的[</li> <li>※ 操作完成後,會有系統提示音,請</li> <li>割 體 更 新 的 方 式.</li> </ul>                                                                                                    | 賣卡機代號 (0=AR-725-E, 1=WG 讀頭)<br>RESET】按鈕,結果為IP位址和設定參調<br>在系統提示音結束後重新送電。                                                                                                    | 教全回復(如右圖)。                                                                                                    |                                                     |                                                                                                    |                                                                                                    |      |
| <ul> <li>※ 出廠的警戒密碼預設值:1234 [U=書</li> <li>回復出廠預設值</li> <li>回復控制器的設定到出廠預設值:<br/>進入編輯模式 → 29 * 29 9 #</li> <li>清除所有的卡片設定:<br/>進入編輯模式 → 29 * 29 * #</li> <li>回復IP設定:<br/>有接電源的狀態下,按下電路板上的[</li> <li>※ 操作完成後,會有系統提示音,請求</li> </ul>                                                                                                    | 賣卡機代號 (0=AR-725-E, 1=WG 讀頭)<br>RESET】按鈕,結果為IP位址和設定參調<br>在系統提示音結束後重新送電。                                                                                                    | 教全回復(如右圖)。                                                                                                    |                                                     |                                                                                                    |                                                                                                    |      |
| <ul> <li>※ 出廠的警戒密碼預設值:1234 [U=書</li> <li>回復出廠預設值</li> <li>回復控制器的設定到出廠預設值:<br/>進入編輯模式 → 29 * 29 9 #</li> <li>清除所有的卡片設定:<br/>進入編輯模式 → 29 * 29 9 #</li> <li>う腐(P)設定:<br/>有接電源的狀態下,按下電路板上的[<br/>※ 操作完成後,會有系統提示音,請書</li> <li>朝體更新的方式</li> <li>更新AR-725-E的韌體,請利用S</li> </ul>                                                                                                    | 賣卡機代號 (0=AR-725-E, 1=WG 讀頭)<br>RESET]按鈕,結果為IP位址和設定參調<br>在系統提示音結束後重新送電。<br>GOYAL提供的更新程式來執行韌                                                                                                    | 数全回復(如右圖)。<br>1)<br>1)體更新的動作。                                                                                                    |                                                     |                                                                                                    |                                                                                                    |      |
| <ul> <li>※ 出廠的警戒密碼預設值:1234 [U=書</li> <li>回復出廠預設值</li> <li>回復控制器的設定到出廠預設值:<br/>進入編輯模式 → 29 * 29 9 #</li> <li>請除所有的卡片設定:<br/>進入編輯模式 → 29 * 29 * #</li> <li>回復IP設定:<br/>有接電源的狀態下,按下電路板上的[</li> <li>※ 操作完成後,會有系統提示音,請</li> <li>朝 體更新的方式</li> <li>更新AR-725-E的韌體,請利用S</li> </ul>                                                                                                    | 賣卡機代號 (0=AR-725-E, 1=WG 讀頭)<br>RESET]按鈕,結果為IP位址和設定參調<br>在系統提示音結束後重新送電。<br>SOYAL提供的更新程式來執行執                                                                                                    | 数全回復(如右圖)。<br>1)<br>1)<br>19<br>18<br>世更新的動作。                                                                                                    |                                                     |                                                                                                    |                                                                                                    |      |
| <ul> <li>※ 出廠的警戒密碼預設值:1234 [U=書</li> <li>回復出廠預設值</li> <li>回復控制器的設定到出廠預設值:<br/>進入編輯模式 → 29 * 29 9 #</li> <li>清除所有的卡片設定:<br/>進入編輯模式 → 29 * 29 * #</li> <li>回復IP設定:<br/>有接電源的狀態下,按下電路板上的[</li> <li>※ 操作完成後,會有系統提示音,請</li> <li>朝體更新的方式</li> <li>更新AR-725-E的韌體,請利用S</li> </ul>                                                                                                    | 賣卡機代號 (0=AR-725-E, 1=WG 讀頭)<br>RESET]按鈕,結果為IP位址和設定參調<br>在系統提示音結束後重新送電。<br>SOYAL提供的更新程式來執行執                                                                                                    | 数全回復(如右圖)。<br>附體更新的動作。                                                                                                    |                                                     |                                                                                                    |                                                                                                    |      |
| <ul> <li>※ 出廠的警戒密碼預設值:1234 [U=書</li> <li>回復出廠預設值</li> <li>回復控制器的設定到出廠預設值:<br/>進入編輯模式 → 29 * 29 9 #</li> <li>清除所有的卡片設定:<br/>進入編輯模式 → 29 * 29 9 #</li> <li>清除所有的卡片設定:<br/>進入編輯模式 → 29 * 29 * #</li> <li>回復IP設定:<br/>有接電源的狀態下,按下電路板上的[</li> <li>※ 操作完成後,會有系統提示音,請</li> <li>朝 體更新的方式</li> <li>更新AR-725-E的韌體,請利用S</li> <li>請執行SOYAL提供的程式 <sup>Q</sup> UdpUp</li> </ul>                                                                                                    | 賣卡機代號 (0=AR-725-E, 1=WG 讀頭)<br>RESET]按鈕,結果為IP位址和設定參調<br>在系統提示音結束後重新送電。<br>SOYAL提供的更新程式來執行執                                                                                                    | 数全回復(如右圖)。<br>例體更新的動作。<br>P能更新的動作。<br>Southed BET PART25Ex2_821Ex5_821<br>For The                                                                                                    |                                                     |                                                                                                    |                                                                                                    |      |
| <ul> <li>※出廠的警戒密碼預設值:1234 [U=副</li> <li>回復出廠預設值</li> <li>回復控制器的設定到出廠預設值:<br/>進入編輯模式 → 29 * 29 9 #</li> <li>清除所有的卡片設定:<br/>進入編輯模式 → 29 * 29 9 #</li> <li>清除所有的卡片設定:<br/>進入編輯模式 → 29 * 29 * #</li> <li>回復IP設定:<br/>有接電源的狀態下,按下電路板上的[</li> <li>※操作完成後,會有系統提示音,請</li> <li>朝體更新的方式</li> <li>更新AR-725-E的韌體,請利用S</li> <li>請執行SOYAL提供的程式 및 UdpUrg<br/>可以在產品附贈的光碟內或是到SOYA</li> </ul>                                                                                                    | 賣卡機代號 (0=AR-725-E, 1=WG 讀頭)<br>RESET]按鈕,結果為IP位址和設定參調<br>在系統提示音結束後重新送電。<br>GOYAL提供的更新程式來執行報                                                                                                    | 数全回復(如右圖)。<br>例體更新的動作。                                                                                                    | 3E-5_881E/4R725E-24P5                               | 27 Check Sum Pussec                                                                                                    |                                                                                                    |      |
| <ul> <li>※ 出廠的警戒密碼預設值:1234 [U=副</li> <li>回復出廠預設值</li> <li>回復控制器的設定到出廠預設值:<br/>進入編輯模式 → 29 * 29 9 #</li> <li>清除所有的卡片設定:<br/>進入編輯模式 → 29 * 29 9 #</li> <li>清除所有的卡片設定:<br/>進入編輯模式 → 29 * 29 * #</li> <li>回復IP設定:<br/>有接電源的狀態下,按下電路板上的[</li> <li>※ 操作完成後,會有系統提示音,請</li> <li>翻 體更新的方式</li> <li>更新AR-725-E的韌體,請利用S</li> <li>請執行SOYAL提供的程式 <sup>Q</sup> UdpUr可以在產品附贈的光碟內或是到SOYA<br/>[UdpUpdater] 軟體</li> </ul>                                                                                                    | 賣卡機代號 (0=AR-725-E, 1=WG 讀頭)<br>RESET]按鈕,結果為IP位址和設定參數<br>在系統提示音結束後重新送電。<br>SOYAL提供的更新程式來執行文<br>pdater.exe<br>L的官方網站上下載                                                                                                    | 数全回復(如右圖)。                                                                                                    |                                                     | 32       Check. Sum [0:59EC] <b>Updete Device Updete Ferry</b>                                                                                                    |                                                                                                    |      |
| <ul> <li>※ 出廠的警戒密碼預設值:1234 [U=書</li> <li>回復出廠預設值</li> <li>回復控制器的設定到出廠預設值:<br/>進入編輯模式 → 29 * 29 9 #</li> <li>清除所有的卡片設定:<br/>進入編輯模式 → 29 * 29 9 #</li> <li>清除所有的卡片設定:<br/>進入編輯模式 → 29 * 29 * #</li> <li>回復IP設定:<br/>有接電源的狀態下,按下電路板上的[</li> <li>※ 操作完成後,會有系統提示音,請</li> <li>朝 體更新的方式</li> <li>更新AR-725-E的韌體,請利用S</li> <li>請執行SOYAL提供的程式 <sup>(2)</sup> UdpUp<br/>可以在產品附贈的光碟內或是到SOYA<br/>[UdpUpdater]軟體</li> </ul>                                                                                                    | 賣卡機代號 (0=AR-725-E, 1=WG 讀頭)<br>RESET]按鈕,結果為IP位址和設定參調<br>在系統提示音結束後重新送電。<br>BOYAL提供的更新程式來執行韌<br>Pdater.exe<br>L的官方網站上下載                                                                                                    | 数全回復(如右圖)。<br>的體更新的動作。<br>Pmenutic set and the set and the set and t                                                                                                    | 36-5_801EVAP725E-V24P3                              |                                                                                                    |                                                                                                    |      |
| <ul> <li>※ 出廠的警戒密碼預設值:1234 [U=副</li> <li>回復出廠預設值</li> <li>回復控制器的設定到出廠預設值:<br/>進入編輯模式 → 29 * 29 9 #</li> <li>清除所有的卡片設定:<br/>進入編輯模式 → 29 * 29 9 #</li> <li>清除所有的卡片設定:<br/>進入編輯模式 → 29 * 29 * #</li> <li>回復IP設定:<br/>有接電源的狀態下,按下電路板上的[</li> <li>※ 操作完成後,會有系統提示音,請帮</li> <li>朝體更新的方式</li> <li>更新AR-725-E的韌體,請利用S</li> <li>請執行SOYAL提供的程式 <sup>Q</sup> UdpUp<br/>可以在產品附贈的光碟內或是到SOYA<br/>[UdpUpdater]軟體</li> <li>更新韌體[請到SOYAL官方網站下載A</li> </ul>                                                                                                    | 費卡機代號 (0=AR-725-E, 1=WG 讀頭) RESET]按鈕,結果為IP位址和設定參與 在系統提示音結束後重新送電。 SOYAL提供的更新程式來執行教 Polater.exe L的官方網站上下載 AR-725-E最新版的ISP Firmware]                                                                                                    | 数全回復(如右圖)。<br>ア般更新的動作。<br>PWFile %SayaHs4)SPAR7255-02,827E45,827<br>FWFile %SayaHs4)SPAR7255-02,827E45,827<br>FWFile %SayaHs4)SPAR7255-02,827E45,827<br>Select Device<br>「Select Device<br>「AR7227 / OFM3/725EB<br>「AR727 / OFM3/725EB                                                                                                    | PE-46_881EVAP725E-V24P5                             | T Check Sum [2559C]                                                                                                    | 2<br>Load F/W<br>Load Eont                                                                                                    |      |
| <ul> <li>※ 出廠的警戒密碼預設值:1234 [U=副</li> <li>回復出廠預設值</li> <li>回復控制器的設定到出廠預設值:<br/>進入編輯模式 → 29 * 29 9 #</li> <li>清除所有的卡片設定:<br/>進入編輯模式 → 29 * 29 * #</li> <li>· 回復IP設定:<br/>有接電源的狀態下,按下電路板上的[</li> <li>※ 操作完成後,會有系統提示音,請求</li> <li>朝體更新的方式</li> <li>更新AR-725-E的韌體,請利用S</li> <li>· 請執行SOYAL提供的程式 <sup>Q</sup> UdpUp<br/>可以在產品附贈的光碟內或是到SOYA<br/>[UdpUpdater] 軟體</li> <li>· 更新韌體[請到SOYAL官方網站下載A<br/>1. 請輸入預設值的IP:192.168.1.127及計</li> </ul>                                                                                                    | 責卡機代號 (0=AR-725-E, 1=WG 讀頭)   RESET]按鈕,結果為IP位址和設定參考   在系統提示音結束後重新送電。   SOYAL提供的更新程式來執行執   pdater.exe   L的官方網站上下載   AR-725-E最新版的ISP Firmware]   預設Port:1604                                                                               | 数全回復(如右圖)。<br>アWE更新的動作。<br>FWFile Soyafs4)SPAR7255-2,827E45,827<br>FWFile Soyafs4)SPAR7255-2,827E45,827<br>FWFile Soyafs4)SPAR7255-2,827E45,827<br>FWFile Soyafs4)SPAR7255-2,827E45,827<br>FWFile Soyafs4)SPAR7255-2,827E45,827<br>FWFile Soyafs4)SPAR7255-2,827E45,827<br>FWFile Soyafs4)SPAR7255-2,827E45,827<br>FWFile Soyafs4)SPAR7255-2,827E45,827<br>FWFile Soyafs4)SPAR7255-2,827E45,827<br>FWFile Soyafs4)SPAR7255-2,827E45,827<br>FWFile Soyafs4)SPAR7255-2,827E45,827<br>FWFile Soyafs4)SPAR7255-2,827E45,827<br>FWFile Soyafs4)SPAR7255-2,827E45,837<br>FWFile Soyafs4)SPAR7255-2,827E45,827<br>FWFile Soyafs4)SPAR7255-2,827E45,827<br>FWFile Soyafs4)SPAR7255-2,827<br>FWFile Soyafs4)SPAR7255-2,827<br>FWFile Soyafs4)SPAR72555-2,827<br>FWFile Soyafs4)SPAR7255-2,827<br>FWFile Soyafs4<br>FWFile Soyafs                                                                                                    | 2E-45_881E/AR725E-V2/AP5<br>or 1604 Node 1<br>12041 | 72       Check Sum [0:59C]         4       Update Device         1       Update Fort         5       Sub IP Range       [12]         2       AR72524                                                                                                    |                                                                                                    |      |
| <ul> <li>※ 出廠的警戒密碼預設值:1234 [U=副</li> <li>回復出廠預設值</li> <li>回復控制器的設定到出廠預設值:<br/>進入編輯模式 → 29 * 29 9 #</li> <li>清除所有的卡片設定:<br/>進入編輯模式 → 29 * 29 * #</li> <li>· 回復IP設定:<br/>有接電源的狀態下,按下電路板上的[<br/>※ 操作完成後,會有系統提示音,請</li> <li>初體更新的方式</li> <li>更新AR-725-E的韌體,請利用S</li> <li>· 請執行SOYAL提供的程式 <sup>(S)</sup>」 IdpUr<br/>可以在產品附贈的光碟內或是到SOYA<br/>[UdpUpdater] 軟體</li> <li>· 更新韌體[請到SOYAL官方網站下載A<br/>1. 請輸入預設值的IP:192.168.1.127及<br/>2. 按下 [Load F/W] 搜尋 AR-725-E 的</li> </ul>                                                                                                    | 責卡機代號 (0=AR-725-E, 1=WG 讀頭)   RESET]按鈕,結果為IP位址和設定參考   在系統提示音結束後重新送電。   SOYAL提供的更新程式來執行執   pdater.exe   L的官方網站上下載   AR-725-E最新版的ISP Firmware]   預設Port:1604   OISP Firmware 存放的所在位置                                                       | 数全回復(如右圖)。<br>P能更新的動作。<br>FWFile SigvateAlSPAR/255U2,B27E05,B27<br>FWFile SigvateAlSPAR/255U2,B27E05,B27<br>FWFile SigvateAlSPAR/255U2,B27<br>FWFile SigvateAlSPAR/255U2,B27<br>FWFile SigvateAlSPAR/255U2,B27<br>FWFile SigvateAlSPAR/255U2,B27<br>FWFile SigvateAlSPAR/255U2,B27<br>FWFile SigvateAlSPAR/255U2,B27<br>FWFile SigvateAlSPAR/255U2,B27<br>FWFile SigvateAlSPAR/255U2,FWFILE<br>FWFile SigvateAlSPAR/255U2,FWFILE<br>FWFILE SigvateAlSPAR/255U2,FWFILE<br>FWFILE SigvateAlSPAR/255U2,FWFILE<br>FW                                                                                                    | 3E-5_881E/4F725E-V2/4F2<br>or 1604 Node 1<br>0041   |                                                                                                    |                                                                                                    |      |
| <ul> <li>※ 出廠的警戒密碼預設值:1234 [U=副</li> <li>回復出廠預設值</li> <li>回復控制器的設定到出廠預設值:</li> <li>進入編輯模式 → 29 * 29 9 #</li> <li>清除所有的卡片設定:</li> <li>進入編輯模式 → 29 * 29 9 #</li> <li>清除所有的卡片設定:</li> <li>進入編輯模式 → 29 * 29 * #</li> <li>回復IP設定:</li> <li>有接電源的狀態下,按下電路板上的[</li> <li>※ 操作完成後,會有系統提示音,請</li> <li>朝體更新的方式</li> <li>更新AR-725-E的韌體,請利用S</li> <li>請執行SOYAL提供的程式 <sup>(1)</sup> 10,000,000,000,000,000,000,000,000,000,</li></ul>                                                                                                    | 責卡機代號 (0=AR-725-E, 1=WG 讀頭)   RESET]按鈕,結果為IP位址和設定參考   在系統提示音結束後重新送電。   SOYAL提供的更新程式來執行執   pdater.exe   L的官方網站上下載   AR-725-E最新版的ISP Firmware]   預設Port:1604   OISP Firmware 存放的所在位置   (Open) 開設                                           | 数全回復(如右圖)。<br>P健更新的動作。<br>FWFile SayatradisPAR725EV2, B27EA5, B27<br>FWFile SayatradisPAR725EV2, B27EA5, B27<br>FWFile SayatradisPAR725EV2, B27<br>FWFile SayatradisPAR725EV2, B27<br>FWFile SayatradisPAR725EV7<br>FWFile SayatradisPAR725EV7<br>FWFile SayatradisPAR725EV7<br>FWFile SayatradisPAR725EV7<br>FWFile SayatradisPAR725EV7                                                                                                    | 3Ex5_881EVAR725Ev24P2<br>or 1604 Node 1<br>COM1     | 272 Check Sum [0:59CC]<br>212 Check Sum [0:59CC]<br>224 Update Device<br>Update Fort<br>Sub IP Pange [127<br>214 Update Joint<br>214 Update Joint<br>214                                                                                                    |                                                                                                    |      |
| <ul> <li>※ 出廠的警戒密碼預設值:1234 [U=副</li> <li>回復出廠預設值</li> <li>回復控制器的設定到出廠預設值:<br/>進入編輯模式 → 29 * 29 9 #</li> <li>清除所有的卡片設定:<br/>進入編輯模式 → 29 * 29 * #</li> <li>· 回復IP設定:<br/>有接電源的狀態下,按下電路板上的[</li> <li>※ 操作完成後,會有系統提示音,請</li> <li>初體更新的方式</li> <li>要新AR-725-E的韌體,請利用S</li> <li>· 請執行SOYAL提供的程式 <sup>Q</sup> UdpUr<br/>可以在產品附贈的光碟內或是到SOYA<br/>[UdpUpdate] 軟體</li> <li>· 更新韌體[請到SOYAL官方網站下載A<br/>1. 請輸入預設值的IP:192.168.1.127及<br/>2. 按下 [Load F/W] 搜尋 AR-725-E 的<br/>3. 點選最新版本的ISP Firmware後按<br/>4. 按下[Undate Device] 本<sup>[0]</sup> 斯內公位</li> </ul>                                                                                             | 責卡機代號 (0=AR-725-E, 1=WG 讀頭)   RESET]按鈕,結果為IP位址和設定參調   在系統提示音結束後重新送電。   SOYAL提供的更新程式來執行载   Podater.exe   L的官方網站上下載   AR-725-E最新版的ISP Firmware]   預設Port:1604   OISP Firmware 存放的所在位置   [Open]開啟   你再對動作                                   | 数全回復(如右圖)。<br>ア研究的 (如右圖)。<br>ア研究的 (如右圖)。<br>アデットに、<br>Select Dec.<br>Controller paylol point (Fr 2 01)<br>「Controller paylol point (Fr 2 01)<br>「Controller paylol point (Fr 2 01)<br>「Controller paylol point (Fr 2 01)<br>「Controller paylol point (Fr 2 01)<br>「Controller paylol point (Fr 2 01)<br>「Controller paylol point (Fr 2 01)<br>「Controller paylol point (Fr 2 01)<br>「Controller paylol point (Fr 2 01)<br>「Controller paylol point (Fr 2 01)<br>「Controller paylol point (Fr 2 01)<br>「Controller paylol point (Fr 2 01)<br>「Controller paylo<br>「Controller paylol point (Fr 2 01)<br>「Controller paylol point (Fr 2 01)<br>「Controller paylol point (Fr 2 01)<br>「Controller paylor point (Fr 2 01)<br>「Controller paylor point (Fr 2 01)<br>「Controller paylor point (Fr 2 01)<br>「Controller paylor point (Fr 2 01)<br>「Controller paylor point (Fr 2 01)<br>「Controller paylor point (Fr 2 01)<br>「Controller paylor point (Fr 2 01)<br>「Controller point (Fr 2 01)<br>「Controller poi                                                                                                    | 3E-5_891EVAR725E-V2VAPS                             | 272 Check Sum [9:59EC]<br>272 Check Sum [9:59EC]<br>273 Check Sum [9:59EC]<br>274 Update Device<br>274 Update Perge<br>275 Sub IP Range<br>275 201 (10)<br>276 (10)<br>277 (10)<br>277 (10)<br>278 (10)<br>277 (10)<br>278 (10)<br>277 (10)<br>278 (10)<br>277 (10)<br>277 (                                                                                                    |                                                                                                    |      |
| <ul> <li>※ 出廠的警戒密碼預設值:1234 [U=副</li> <li>回復出廠預設值</li> <li>回復控制器的設定到出廠預設值:<br/>進入編輯模式 → 29 * 29 9 #</li> <li>清除所有的卡片設定:<br/>進入編輯模式 → 29 * 29 * #</li> <li>· 回復IP設定:<br/>有接電源的狀態下,按下電路板上的[</li> <li>※ 操作完成後,會有系統提示音,請</li> <li>勃 體 更 新 的方式</li> <li>要新AR-725-E的韌體,請利用S</li> <li>· 請執行SOYAL提供的程式 <sup>(S)</sup> UdpUr<br/>可以在產品附贈的光碟內或是到SOYA<br/>[UdpUpdater] 軟體</li> <li>· 更新韌體[請到SOYAL官方網站下載A<br/>1. 請輸入預設值的IP:192.168.1.127及<br/>2. 按下 [Load F/W] 搜尋 AR-725-E 的<br/>3. 點選最新版本的ISP Firmware後按<br/>4. 按下 [Update Device] 來啟動分位的<br/>5. 或功時在下面的場位的命出现 [2]</li> </ul>                                                                          | 責卡機代號 (0=AR-725-E, 1=WG 讀頭)   RESET]按鈕,結果為IP位址和設定參調   在系統提示音結束後重新送電。   SOYAL提供的更新程式來執行執   pdater.exe   L的官方網站上下載   AR-725-E最新版的ISP Firmware]   預設Port:1604   OISP Firmware 存放的所在位置   (Open]開啟   物更新動作   ware Update is Complete.         | 数全回復(如右圖)。<br>アWEIDER新的動作。<br>FWFIIC Soyale44957447555×2,82755×5,827<br>FWFIIC Soyale44957447555×2,82755×5,827<br>FWFIIC Soyale44957447555×2,82755×5,827<br>FWFIIC Soyale44957447555×2,82755×5,827<br>FWFIIC Soyale44957447555×2,82755×5,827<br>FWFIIC Soyale44957447555×2,82755×5,827<br>FWFIIC Soyale44957447555×2,82755×5,827<br>FWFIIC Soyale44957447555×2,82755×5,827<br>FWFIIC Soyale44957447555×2,82755×5,827<br>FWFIIC Soyale44957447555×2,82755×5,827<br>FWFIIC Soyale44957447555×2,82755×5,827<br>FWFIIC Soyale44957447555×2,82755×5,8275<br>FWFIIC Soyale44957447555×2,82755×5,8275<br>FWFIIC Soyale44957447555×2,82755×5,82755×5,8275<br>FWFIIC Soyale44957447555×2,82755×5,82755×5,82755×5,8275<br>FWFIIC Soyale44957447555×2,82755×5,82755×5,8255×5,82755×5,82755×5,82755×5,82755×5,82755×5,82755×5,82755×5,82755×5,82755×5,82755×5,82755×5,82755×5,82755×5,82755×5,82755×5,82755×5,82755×5,82755×5,8255×5,82755×5,82755×5,82755×5,82755×5,82755×5,82755×5,82755×5,82755×5,82755×5,82755×5,82755×5,82755×5,82755×5,82755×5,82755×5,82755×5,82755×5,82755×5,82755×5,82755×5,82755×5,82755×5,82755×5,82755×5,82755×5,82755×5,82755×5,82755×5,82755×5,82755×5,82755×5,82755×5,82755×5,82755×5,82755×5,82755×5,82755×5,8000000000000000000000000000                                                                                                    | SELSE BOTE AR725EV2/AP3                             | 272 Check Sum [9:59EC]<br>202 Check Sum [9:59EC]<br>202 Update Device<br>Update Device<br>202 Update Device<br>202 Update Device                                                                                                    | 2<br>Load F/W<br>Load F/W<br>Load Sonn<br>X<br>X<br>X<br>X<br>X<br>X<br>X<br>X<br>X<br>X<br>X<br>X<br>X<br>X<br>X<br>X<br>X<br>X |      |
| <ul> <li>※ 出廠的警戒密碼預設值:1234 [U=副</li> <li>回復出廠預設值</li> <li>回復控制器的設定到出廠預設值:<br/>進入編輯模式 → 29 * 29 9 #</li> <li>清除所有的卡片設定:<br/>進入編輯模式 → 29 * 29 * #</li> <li>回復IP設定:<br/>有接電源的狀態下,按下電路板上的[</li> <li>※ 操作完成後,會有系統提示音,請</li> <li>初體更新的方式</li> <li>取新AR-725-E的韌體,請利用S</li> <li>請執行SOYAL提供的程式 <sup>(2)</sup><br/>可以在產品附贈的光碟內或是到SOYA<br/>[UdpUpdater] 軟體</li> <li>更新韌體[請到SOYAL官方網站下載A<br/>1.請輸入預設值的IP:192.168.1.127及5<br/>2.按下 [Load F/W] 搜尋 AR-725-E 的<br/>3.點選最新版本的ISP Firmware後按[<br/>4.按下 [Update Device] 來啟動分位的<br/>5.成功時在下方的欄位中會出現 [Firm<br/>(Data Participan)</li> </ul>                                                                     | 責卡機代號 (0=AR-725-E, 1=WG 讀頭)   RESET]按鈕,結果為IP位址和設定參調   在系統提示音結束後重新送電。   GOYAL提供的更新程式來執行執   Podater.exe   L的官方網站上下載   AR-725-E最新版的ISP Firmware]   預設Port:1604   SISP Firmware 存放的所在位置   (Open]開啟   的更新動作   ware Update is Complete]        | 数全回復(如右圖)。<br>例體更新的動作。<br>PWFile SloydsalbSPAR725Ev2,827Ev5,827<br>FWFile SloydsalbSPAR725Ev2,827Ev5,827<br>FWFile SloydsalbSPAR725Ev2,827Ev5,827<br>FWFile SloydsalbSPAR725Ev2,827Ev5,827<br>FWFile SloydsalbSPAR725Ev2,827Ev5,827<br>FWFile SloydsalbSPAR725Ev2,827Ev5,827<br>FWFile SloydsalbSPAR725Ev5,827<br>FWFile SloydsalbSPAR725Ev5,8                                                                                                    |                                                     | 272 Check Sum [0.590C]<br>2010<br>2010 | Load F/W<br>Load F/W<br>Load F/W<br>Load F.W                                                                                     |      |
| <ul> <li>※ 出廠的警戒密碼預設值:1234 [U=副</li> <li>回復出廠預設值</li> <li>回復控制器的設定到出廠預設值:<br/>進入編輯模式 → 29 * 29 9 #</li> <li>清除所有的卡片設定:<br/>進入編輯模式 → 29 * 29 * #</li> <li>回復IP設定:<br/>有接電源的狀態下,按下電路板上的[</li> <li>※ 操作完成後,會有系統提示音,請</li> <li>初 體 更 新 的方式</li> <li>取新AR-725-E的韌體,請利用S</li> <li>請執行SOYAL提供的程式 <sup>Q</sup> UdpUp<br/>可以在產品附贈的光碟內或是到SOYA<br/>[UdpUpdater] 軟體</li> <li>更新韌體[請到SOYAL官方網站下載A<br/>1.請輸入預設值的IP:192.168.1.127及5<br/>2.按下 [Load F/W] 搜尋 AR-725-E 的<br/>3.點選最新版本的ISP Firmware後按[<br/>4.按下 [Update Device] 來啟動分位的<br/>5. 成功時在下方的欄位中會出現 [Firm<br/>代表更新成功</li> </ul>                                                                       | 責卡機代號 (0=AR-725-E, 1=WG 讀頭)   RESET]按鈕,結果為IP位址和設定參調   在系統提示音結束後重新送電。   SOYAL提供的更新程式來執行執   polater.exe   L的官方網站上下載   AR-725-E最新版的ISP Firmware]   确設Port:1604   OJSP Firmware 存放的所在位置   [Open]開啟   物更新動作    ware Update is Complete]       | 数全回復(如右圖)。<br><b>学生回復(如右圖)。</b><br><b>学生の物理(如右圖)。</b><br><b>学生ののので、</b><br><b>学生ののので、</b><br><b>学生ののので、</b><br><b>学生ののので、</b><br><b>学生ののので、</b><br><b>のので、</b><br><b>ないたいたので、</b><br><b>でたいたいたので、</b><br><b>でたいたいたいで、</b><br><b>でたいたいたいで、</b><br><b>でたいたいたいで、</b><br><b>でたいたいたいで、</b><br><b>でたいたいたいで、</b><br><b>でたいたいたいで、</b><br><b>でたいたいたいで、</b><br><b>でたいたいたいで、</b><br><b>でたいたいたいで、</b><br><b>でたいたいたいで、</b><br><b>でたいたいたいで、</b><br><b>でたいたいたいで、</b><br><b>でたいたいたいで、</b><br><b>でたいたいで、</b><br><b>でたいたいで、</b><br><b>でのので、</b><br><b>ないたいたいで、</b><br><b>でのので、</b><br><b>ないたいたいで、</b><br><b>でのので、</b><br><b>ないたいたいで、</b><br><b>でのので、</b><br><b>ないたいたいで、</b><br><b>でのので、</b><br><b>ないたいたいで、</b><br><b>でのので、</b><br><b>ないたいたいで、</b><br><b>でのので、</b><br><b>ないたいたいで、</b><br><b>でのので、</b><br><b>ないたいたいで、</b><br><b>でのので、</b><br><b>ないたいたいで、</b><br><b>ないたいたいで、</b><br><b>でののでので、</b><br><b>ないたいたいで、</b><br><b>でののでので、</b><br><b>ないたいたいで、</b><br><b>でのので、</b><br><b>ないたいたいで、</b><br><b>でのので、</b><br><b>ないたいたいで、</b><br><b>でのので、</b><br><b>ないたいたいで、</b><br><b>でのので</b><br><b>でののでので、</b><br><b>ないたいたいで、</b><br><b>でののでので、</b><br><b>ないたいたいで、</b><br><b>でののでので、</b><br><b>ないたいたいで、</b><br><b>でののでので、</b><br><b>ないたいたいで、</b><br><b>でののでので、</b><br><b>ないたいたいで、</b><br><b>でののでので、</b><br><b>ないたいたいで、</b><br><b>でののでので、</b><br><b>ないたいたいで、</b><br><b>でのので</b><br><b>でののでので、</b><br><b>ないたいで、</b><br><b>でのので</b><br><b>でののでので、</b><br><b>ないたいたいで、</b><br><b>でのので</b><br><b>でののでの</b><br><b>でのので</b><br><b>でのので</b><br><b>でのので</b><br><b>でのので</b><br><b>でのので</b><br><b>でのので</b><br><b>でのので</b><br><b>でのので</b><br><b>でのので</b><br><b>でのので</b><br><b>でののでので</b><br><b>でのので</b><br><b>でのので</b><br><b>でのので</b><br><b>でのので</b><br><b>でののでので</b><br><b>でののでので</b><br><b>でののでので</b><br><b>でののでのでので</b><br><b>でののでので</b><br><b>でののでので</b><br><b>でののでので</b><br><b>でののでのでので</b><br><b>でののでのでので</b><br><b>でののでのでので</b><br><b>でののでのでので</b><br><b>でののでのでので</b><br><b>でののでのでので</b><br><b>でののでのでのでのでので</b><br><b>でののでのでのでのでのでのでのででのでのでのでのでのでのでのでのでのでのでの</b> |                                                     | 27 Check Sum [059EC]<br>2 Update Fort<br>3 Update Fort<br>3 Update Fort<br>3 Update Fort<br>3 Update Fort<br>3 Update Fort<br>3 Update Fort<br>3 Update Vision<br>1 2 2 2 5 2 4 1 1 1 1 1 1 1 1 1 1 1 1 1 1 1 1 1 1                                                                                                    |                                                                                                    |      |
| <ul> <li>※ 出廠的警戒密碼預設值:1234 [U=副</li> <li>回復出廠預設值</li> <li>回復控制器的設定到出廠預設值:<br/>進入編輯模式 → 29 * 29 9 #</li> <li>清除所有的卡片設定:<br/>進入編輯模式 → 29 * 29 9 #</li> <li>清除所有的卡片設定:<br/>進入編輯模式 → 29 * 29 * #</li> <li>回復IP設定:<br/>有接電源的狀態下,按下電路板上的[<br/>※ 操作完成後,會有系統提示音,請</li> <li>初體更新的方式</li> <li>動體更新的方式</li> <li>更新AR-725-E的韌體,請利用S</li> <li>請執行SOYAL提供的程式 <sup>Q</sup></li> <li>UdpUp<br/>可以在產品附贈的光碟內或是到SOYA<br/>[UdpUpdater]軟體</li> <li>更新韌體[請到SOYAL官方網站下載A</li> <li>1.請輸入預設值的IP:192.168.1127及對<br/>2.按下 [Load F/W] 搜尋 AR-725-E 的<br/>3.點選最新版本的ISP Firmware後按<br/>4. 按下 [Update Device] 來啟動分位的</li> <li>5. 成功時在下方的欄位中會出現 [Firm<br/>代表更新成功</li> </ul> | 責卡機代號 (0=AR-725-E, 1=WG 讀頭)   RESET]按鈕,結果為IP位址和設定參數   在系統提示音結束後重新送電。 <b>SOYAL提供的更新程式來執行觀</b> Polater.exe   L的官方網站上下載 <b>AR-725-E最新版的ISP Firmware]</b> 碩設Port:1604   OISP Firmware 存放的所在位置   【Open]開啟   的更新動作   mware Update is Complete] | 数全回復(如右圖)。<br><b>3) 信要更新的動作。</b><br><b>3) 信要取前的動作。</b><br><b>5) 信息でで、「</b><br>「FWFIE」「SayaHs 4) 5FVA7255V2,821EV5,522<br>「FWFIE」「SayaHs 4) 5FVA7255V2,821EV5,522<br>「SayaHs 4) 5FVA7255V2,821EV5,522<br>SayaHs 4) 5FVA7255V2,7255V2,725<br>SayaHs 4) 5FVA755<br>SayaHs 4) 5FVA755<br>SayaHs 4) 5FVA755                                                                                                    |                                                     | 372         Check. Sum         0.55EC           4         Updele Device         127           360         AR722562         1010           374         AR722562         1010           375         AR722562         1010           376         AR722562         1010           376         AR722562         1010           376         AR722562         1010           378         AR722562         1010           378         AR722562         1010           378         AR722562         1010                                                                                                    |                                                                                                    |      |

SOYAL ACCESS CONTROLLER

Ver 1.09

變更新的登入者密碼最多可設定

10個字元A~Z和0~9來組合

V200114

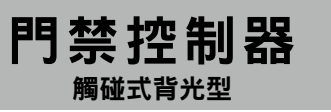

|                                                                                                    | 🖉 S2E - Windows Internet                                                                                                    | Explorer                                                                                                    |                                                                                                    |                                                                                                    |
|----------------------------------------------------------------------------------------------------|----------------------------------------------------------------------------------------------------|----------------------------------------------------------------------------------------------------|----------------------------------------------------------------------------------------------------|----------------------------------------------------------------------------------------------------|
| 出廠預設值為 http://192.168.1.127                                                                                                    |                                                                                                    | 881.1277<br>教的泰景(A) 工具(D) 説明(B)                                                                                                    |                                                                                                    | U 49 X Google                                                                                                    |
|                                                                                                    | 🚖 🕸 🞜 52E                                                                                                    | Ξ                                                                                                    |                                                                                                    | 🟠 • 🔝 - 🖶 • 🔂 相頁(P) • ③ 工具(D) -                                                                                                    |
| 若是AR-725-E的IP位置已經變更                                                                                                    |                                                                                                    | AR-725E-V2 Access Control                                                                                                    | Ver 1.09                                                                                                    | SOYAL                                                                                                    |
| 就必須輸入新的IP位置                                                                                                    | Current State<br>Network Setting<br>User Password                                                                                                    | Current IP Addresses           Remote IP         (Port) State           192.168.001.052(0000) CONNECTED         192.468.001.052(0000) CONNECTED           Name         Type         IP address           et         Etberned         100.102                                                                                                    | Subnet mask                                                                                                    | Gateway DHCP                                                                                                    |
| <b>夏選單</b>                                                                                                    |                                                                                                    |                                                                                                    | 200.200.200                                                                                                    | 102.000,2234                                                                                                    |
| Irrent State                                                                                                    |                                                                                                    |                                                                                                    |                                                                                                    |                                                                                                    |
| twork Setting                                                                                                    |                                                                                                    |                                                                                                    |                                                                                                    |                                                                                                    |
| rrent State<br>基線狀態下能夠監測出並顯示那一台電腦連接進來的乙太網                                                                                                    | <b>哥路IP</b>                                                                                                    | Current State Exercise P Addresses State<br>P24 165 001 052 (000) CONNECTED<br>142 460 001 052 (000) CONNECTED<br>142 460 001 052 (000) CONNECTED<br>142 460 001 052 (000) CONNECTED<br>142 Honore Type II address<br>Hare to the state of the state of the state of the state<br>110 cm + state of the state of the sta | Submit mask<br>[25, 256, 56 6                                                                                                    | Galoway         DHCP           Vitz Vita 1.25d                                                                                                    |
| 顯示由那一台電腦連接進來 —                                                                                                    |                                                                                                    |                                                                                                    |                                                                                                    |                                                                                                    |
| AR-725-E現在的IP位置 —                                                                                                    |                                                                                                    |                                                                                                    |                                                                                                    |                                                                                                    |
| 入使用者<br> 頁開起後,當第一次進入IP設定或是使用者權限<br>;時IE網頁會出現要求登入使用者名稱的名稱<br>;在出廠預設值的狀況下                                                                                                    |                                                                                                    | X<br>Authentication Required X<br>http://192.168.1.127 requires a username and password.<br>Your connection to this site is not private.<br>User Name: SuperAdm<br>Password: 721568                                                                                                    |                                                                                                    |                                                                                                    |
| 用者名稱 : SuperAdm<br>碼 : 721568                                                                                                    |                                                                                                    | Log In Cancel                                                                                                    |                                                                                                    |                                                                                                    |
| 相者名稱 : SuperAdm<br>3碼 : 721568                                                                                                    | € 525 - Windows                                                                                                    | Log In Cancel                                                                                                    |                                                                                                    |                                                                                                    |
| 用者名稱 : SuperAdm<br>碼 : 721568<br>working Setting                                                                                                    | € 528 - Window<br>€ 000 - 0<br>8 200 - 0<br>8 200 | Log In Cancel                                                                                                    |                                                                                                    | () (x) (sough                                                                                                    |
| 用者名稱 : SuperAdm<br>碼 : 721568<br>working Setting<br>印E網頁瀏覽器輸入192.168.1.127時會出現SOYAL的網頁                                                                                                    | ● 528 - Windows<br>● 528 - Windows<br>電流の 5時後<br>全 48 5 28                                                                                                    | Log In Cancel                                                                                                    |                                                                                                    | ()<br>() () () () () () () () () () () () () (                                                                                                    |
| 用者名稱: SuperAdm<br>碼: 721568<br>working Setting<br>印E網頁瀏覽器輸入192.168.1.127時會出現SOYAL的網頁<br>現預設值IP地址192.168.1.127及MAC Address地址和設<br>白0標籤上是相同的,如果您想要修改乙太網路的IP地址                                                                                                    | ● 528 - Windows<br>● 528 - Windows<br>● ● ● - ●<br>● ● ● ● ●<br>● ● ● ● ●<br>● ● ● ● ● ●<br>● ● ● ●                                                                                                    | Log In Cancel                                                                                                    | D <b>l</b> Ver J                                                                                                    | © ▼ + × 00000                                                                                                    |
| 用者名稱: SuperAdm<br>碼: 721568<br>working Setting<br>計E網頁瀏覽器輸入192.168.1.127時會出現SOYAL的網頁<br>出現預設值IP地址192.168.1.127及MAC Address地址和設<br>こ的標籤上是相同的,如果您想要修改乙太網路的IP地址<br>靠在LAN IP Address中填入您新的IP同時按下『Update』                                                                           | ● 52K - Windows<br>● ○ ○ ● ●<br>等末① \$894①<br>☆ ☆ ● 5522<br>Current State                                                                                                    | Log In Cancel                                                                                                    | 5/ <sub>Ver</sub>                                                                                                    | ()         ()         ()         ()         ()         ()         ()         ()         ()         ()         ()         ()         ()         ()         ()         ()         ()         ()         ()         ()         ()         ()         ()         ()         ()         ()         ()         ()         ()         ()         ()         ()         ()         ()         ()         ()         ()         ()         ()         ()         ()         ()         ()         ()         ()         ()         ()         ()         ()         ()         ()         ()         ()         ()         ()         ()         ()         ()         ()         ()         ()         ()         ()         ()         ()         ()         ()         ()         ()         ()         ()         ()         ()         ()         ()         ()         ()         ()         ()         ()         ()         ()         ()         ()         ()         ()         ()         ()         ()         ()         ()         ()         ()         ()         ()         ()         ()         ()         ()         ()         ()         ()                                                                                                            |
| 用者名稱: SuperAdm<br>碼: 721568<br>working Setting<br>印E網頁瀏覽器輸入192.168.1.127時會出現SOYAL的網頁<br>出現預設值IP地址192.168.1.127及MAC Address地址和設<br>白想預設值IP地址192.168.1.127及MAC Address地址和設<br>白標籤上是相同的,如果您想要修改乙太網路的IP地址<br>靠在LAN IP Address中填入您新的IP同時按下『Update』<br>行IP地址。更新後的IP請重新連接IE網頁瀏覽器的新的IP | Current State<br>Network Setti                                                                                                    | Lancel Lancel La                      | D) Ver J<br>ice will <b>restart</b> (hardware reset).<br>dress in Internet Browser to <b>re-co</b> t                                                                                                    | ©∑ + ∑ Coope                                                                                                    |
| 用者名稱: SuperAdm<br>碼: 721568<br>working Setting<br>印E網頁瀏覽器輸入192.168.1.127時會出現SOYAL的網頁<br>現預設值IP地址192.168.1.127及MAC Address地址和設<br>2.的標籤上是相同的,如果您想要修改乙太網路的IP地址<br>存在LAN IP Address中填入您新的IP同時按下『Update』<br>fiIP地址。更新後的IP請重新連接IE網頁瀏覽器的新的IP<br>t。                                   | Current State<br>Network Sett<br>User Passwo                                                                                                    | Log In Cancel                                                                                                    | D/ Ver J<br>ice will <b>restart</b> (hardware reset).<br>dress in Internet Browser to <b>re-cor</b>                                                                                                    | ()     ()     ()     ()     ()     ()     ()     ()     ()     ()     ()     ()     ()     ()     ()     ()     ()     ()     ()     ()     ()     ()     ()     ()     ()     ()     ()     ()     ()     ()     ()     ()     ()     ()     ()     ()     ()     ()     ()     ()     ()     ()     ()     ()     ()     ()     ()     ()     ()     ()     ()     ()     ()     ()     ()     ()     ()     ()     ()     ()     ()     ()     ()     ()     ()     ()     ()     ()     ()     ()     ()     ()     ()     ()     ()     ()     ()     ()     ()     ()     ()     ()     ()     ()     ()     ()     ()     ()     ()     ()     ()     ()     ()     ()     ()     ()     ()     ()     ()     ()     ()     ()     ()     ()     ()     ()     ()     ()     ()     ()     ()     ()     ()     ()     ()     ()     ()     ()     ()     ()     ()     ()     ()     ()     ()     ()     ()     ()     ()     ()     ()     ()     ()     ()     ()     ()     ()     ()     ()     ()     ()     ()     ()     ()     ()     ()     ()     ()     ()     ()     ()     ()     ()     ()     ()     ()     ()     ()     ()     ()     ()     ()     ()     ()     ()     ()     ()     ()     ()     ()     ()     ()     ()     ()     ()     ()     ()     ()     ()     ()     ()     ()     ()     ()     ()     ()     ()     ()     ()     ()     ()     ()     ()     ()     ()     ()     ()     ()     ()     ()     ()     ()     ()     ()     ()     ()     ()     ()     ()     ()     ()     ()     ()     ()     ()     ()     ()     ()     ()     ()     ()     ()     ()     ()     ()     ()     ()     ()     ()     ()     ()     ()     ()     ()     ()     ()     ()     ()     ()     ()     ()     ()     ()     ()     ()     ()     ()     ()     ()     ()     ()     ()     ()     ()     ()     ()     ()     ()     ()     ()     ()     ()     ()     ()     ()     ()     ()     ()     ()     ()     ()     ()     ()     ()     ()     ()     ()     ()     ()     ()     ()     ()     ()     ()     ()     ()     ()     ()     ()     ()     ()     ()                                                                                                        |
| 用者名稱: SuperAdm<br>碼: 721568<br>working Setting<br>印度網頁瀏覽器輸入192.168.1.127時會出現SOYAL的網頁<br>現預設值IP地址192.168.1.127及MAC Address地址和設<br>2.的標籤上是相同的,如果您想要修改乙太網路的IP地址<br>译在LAN IP Address中填入您新的IP同時按下『Update』<br>行IP地址。更新後的IP請重新連接IE網頁瀏覽器的新的IP<br>t。                                    | Current State<br>Network Sett<br>User Passwo                                                                                                    |                                                                                                    | D/ Ver J<br>ice will <b>restart</b> (hardware reset).<br>dress in Internet Browser to <b>re-cor</b><br>2017fb0L128<br>22.184.1127<br>23.284.22550<br>23.184.127<br>第二人子<br>名称1921<br>日本<br>19.1977-58-21<br>19.277-58-21<br>19.27(1024-9999)                                                                                                    | ●● ● ● ● ● ● ● ● ● ● ● ● ● ● ● ● ● ● ●                                                                                                     |
| #用者名稱: SuperAdm                                                                                                    | を225 - Window<br>そので、<br>修定の<br>修定の<br>に<br>の<br>に<br>の<br>こ<br>の<br>に<br>の<br>こ<br>こ<br>の<br>に<br>の<br>こ<br>こ<br>の<br>に<br>の<br>こ<br>こ<br>の<br>に<br>の<br>こ<br>こ<br>の<br>に<br>の<br>こ<br>こ<br>の<br>に<br>の<br>こ<br>こ<br>の<br>に<br>の<br>こ<br>こ<br>の<br>に<br>の<br>こ<br>こ<br>の<br>に<br>の<br>こ<br>こ<br>の<br>に<br>の<br>こ<br>こ<br>の<br>に<br>の<br>こ<br>こ<br>の<br>こ<br>こ<br>の<br>に<br>の<br>こ<br>こ<br>の<br>に<br>の<br>こ<br>こ<br>の<br>に<br>の<br>こ<br>こ<br>こ<br>こ<br>こ<br>こ<br>こ<br>こ<br>こ<br>こ<br>こ<br>こ<br>こ                                                                                                    |                                                                                                    | D/ Ver J<br>ice will <b>restart</b> (hardware reset).<br>dress in Internet Browser to <b>re-cor</b><br>2017fb01128<br>22.184.1127<br>23.28.22550<br>23.184.128<br>23.184.112<br>24.184.127<br>11.188<br>24.194<br>21.184.127<br>11.188<br>24.194<br>11.198<br>24.194<br>11.198<br>24.194<br>11.198<br>24.199<br>24.199<br>24.1                                                                                                    | ● ● ● ● ● ● ● ● ● ● ● ● ● ● ● ● ● ● ●                                                                                                    |
| #用者名稱: SuperAdm                                                                                                    | کیتلا - Window       کیتلا - Kit Kit       ۱۹۹۹ کی تعاوی       ۱۹۹۹ کی تعاوی       ۲۰۰۰ کی تعاوی       ۲۰۰۰ ک                                                                                                    |                                                                                                    | D/ Ver 1<br>ice wil restart (hardware reset)<br>dress in Internet Browser to re-cor<br>0NTROLLER<br>21.6K.1127<br>23.6K.1127<br>23.6K.1127<br>23.6K.1127<br>23.6K.1127<br>23.6K.1127<br>23.6K.1127<br>23.6K.1127<br>23.6K.1127<br>23.6K.1127<br>23.6K.1127<br>23.7K.1128<br>23.7K.1128<br>24.7K.1128<br>24.7K.1128<br>24.7K.112                                                                                                    | ●● f × Oracle<br>● • ● • ● • ● #E® • ● ×<br>09 See YAL®<br>00 See YAL®<br>00 SEE YAL®<br>00 SEE YAL®<br>00 |
| er Password                                                                                                    | S22       Window         S20       S20         S20       S20         S20       S20         Current State       Network Sett         User Passwo       S22         Rut       S22                                                                                                    |                                                                                                    | D/ Ver J<br>ice will <b>restart</b> (hardware reset)<br>dress in internet Browser to <b>re-co</b><br>DNTRO LIBR<br>20.64.1127<br>21.18.1.25<br>383.4121<br>21.18.1.25<br>383.4121<br>21.18.1.25<br>383.4121<br>21.18.1.25<br>383.4121<br>21.18.1.25<br>39.72-58.21<br>31.1<br>21.19.72-58.21<br>32.19.1.25<br>31.10<br>31.10 | ●● (+) × Decode<br>● ● ● ● ● ● ● ● ● ● ● ● ● ● ● ● ● ● ●                                                                                                     |

AR-725E-V2 Access Control

Update

User Password Setup New Password

Password Again

Current State

Network Setting

User Password

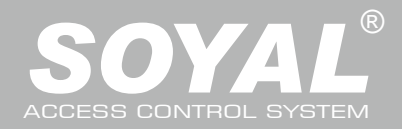

# AR-725-E

| 指令與        | 操作說明                             |                                                       |                                                                                                    |
|------------|----------------------------------|-------------------------------------------------------|----------------------------------------------------------------------------------------------------|
| 功能類型       | 功能                               | 指令                                                    | 說明                                                                                                    |
|            | 進入編輯模式                           | * PPPPPP #                                            | PPPPP:編輯密碼,預設值:123456                                                                                                 |
| 編輯密碼<br>設定 | 更改編輯密碼                           | 09 * PPPPPRRRRR #                                     | PPPPP=新密碼<br>RRRRR=重複新密碼(功能在於重複認證)                                                                                    |
|            | 設定求援密碼                           | 15 * PPPP #                                           | PPPP=4位數密碼<br>(0001-9999,預設值:0000)                                                                                    |
|            | 設定警戒密碼                           | 17 <b>*</b> PPPP <b>#</b>                             | PPPP=4位數密碼<br>(0001-9999,預設值:1234)                                                                                    |
|            | 密碼PIN / 卡號位元UID 長度設定             | 42 * m * n #                                          | m= 密碼(PIN) 長度範圍 4~8<br>n= 卡號位元(UID) 長度範圍 2~8                                                                          |
|            | 將卡片設定為暫時無效或移除                    | 暫時無效:10 * SSSSS * EEEEE #<br>移除: 10 * SSSSS 9 EEEEE # | ★ :暫時無效 9 :移除<br>SSSSS=起始用戶位址 EEEEE=結束用戶位址                                                                            |
|            | 將暫時被停用的卡片重新啟用為有效卡片               | 11 * SSSSS * EEEEE #                                  | SSSSS=起始用戶位址 EEEEE=結束用戶位址                                                                                             |
|            | 依卡號將指定範圍內的卡片設成感應即可通<br>行的模式      | 12 * UUUUU * PPPP~PPPPPPP #                           | UUUUU=用戶位址<br>PPPP~PPPPPPP=4位數密碼(預設)~8位數密碼                                                                            |
| 卡片設定       | 依用戶位址,將指定的卡片設成感應後,需<br>再按密碼的通行模式 | 13 * UUUUU * PPPP~PPPPPPP #                           | (讀卞以密碼即可进行)<br>                                                                                                    |
| 相關指令       | 直接設定/修改某用戶卡片位址的卡片內碼<br>與號碼       |                                                       | UUUUU=用戶位址:SSSSS=5位卡片組碼<br>CCCCC=5位卡片號碼                                                                               |
|            | 以感應方式設定卡片                        | 19 \star UUUUU \star QQQQQ #                          | UUUUU=用戶位址 QQQQQ=設定張數                                                                                                 |
|            | 設定管理卡                            | 07 * SSSSS * EEEEE #                                  | SSSSS-EEEEE=00000~15999<br>SSSSS=起始用戶位址 EEEEE=結束用戶位址                                                                  |
|            | 清除所有卡片資料                         | 29 * 29 * #                                           |                                                                                                    |
|            | 開啟/關閉讀卡即開功能                      | 36 * MW #                                             | M=AR-725-E;W=WG讀頭 (0:停用,1:啟用)                                                                                         |
|            | 模式設定                             | 04 * M #                                              | M=4 (M4模式); M=8 (M8模式)                                                                                                |
|            | 個別選擇725 (E-V2)或WG讀頭進入警戒模式        | * * U #                                               | U= <mark>讀卡機代號 (0=AR-725-E,1=WG讀</mark> 頭)                                                                            |
| 通行/警戒      | 啟用或解除警戒模式                        | 讀卡+NNNN #                                             | NNNN: 警戒密碼                                                                                                    |
| 模式設定       | 選擇725 (E-V2)或WG讀頭其中一個啟用或解除警戒模式   | 讀卡+NNNN * U #                                         | U=讀卡機代號 (0=AR-725-E, 1=WG讀頭)                                                                                          |
|            | 全部啟用警戒模式                         | 讀卡+NNNN * * #                                         |                                                                                                    |
|            | 全部解除警戒模式                         | 讀卡+NNNN * 9 #                                         |                                                                                                    |
|            | 設定讀卡機站號                          | 00 * NNN * MMM * AAA #                                | NNN=卡機站號,範圍為001~254<br>MMM=AR-725-E門號,範圍為001~255<br>AAA=WG讀頭門號,範圍為001~255                                             |
| 設定站號       | IP位址設定<br>(設定完成後須重新送電)           | 01 * 0 * CCCCCCCCCC #                                 | 預設值:192.168.1.127<br>則CCCCCCCCCCCC = 192168001127<br>如設定為000.000.000.000則自動取得IP位址(DHCP)<br>也可輸入指定IP位址                 |
|            |                                  | 01 * 1 * 255255255000 #                               | 子網路遮罩                                                                                                    |
|            |                                  | 01 * 2 * 192168001254 #                               | 預設閘道                                                                                                    |
|            | 設定開門繼電器動作時間                      | 02 <b>*</b> U <b>*</b> TTT #                          | U=讀卡機代號 (0=AR-725-E <sup>,</sup> 1=WG讀頭)<br>TTT=開門繼電器時間<br>000 (常態輸出)001~600=1-600秒;601~609=0.1~0.9秒                  |
|            | 設定警報繼電器時間                        | 03 * TTT #                                            | TTT=警報繼電器時間;000(常態輸出)<br>可輸入時間範圍:001~600=1~600秒                                                                       |
|            | 警戒外出延遲                           | 05 * TTT #                                            | 警戒外出延遲時間:001~255=1~255秒                                                                                               |
|            | 警報進入延遲                           | 06 <b>*</b> TTT <b>#</b>                              | 警報進入延遲時間:001~255=1~255秒                                                                                               |
| 時間設定       | 設定警戒輸出時間                         | 14 <b>*</b> TTT <b>#</b>                              | 以毫秒為單位,範圍 001~255<br>預設值為 10,輸入 0 =常態輸出                                                                               |
| 相關指令       | 開門等待時間                           | 18 <b>*</b> U <b>*</b> TTT #                          | U=讀卡機代號 (0=AR-725-E, 1=WG讀頭)<br>TTT=開門等待時間 (001~255秒,預設值:15秒)                                                         |
|            | 讀卡間隔時間設定                         | 31 <b>*</b> TTTT <b>#</b>                             | TTTT: 10~6000 (單位為10毫秒,預設值為1秒:0100)                                                                                   |
|            | 設定讀卡機時間                          | 25 * YYMMDDHHMMSS #                                   | YY=年,MM=月,DD=日,HH=時,<br>MM=分,SS=秒                                                                                     |
|            | 鬧鈴設定                             | 32 * SS * HHMMTT * 7123456 #                          | SS: 0~15 時段 HHMM: 啟動開設時間<br>(例如:08:30、HHMM=0830)<br>TT: 0~99 秒 (開鈴動作時間)<br>7123456H:星期日、一、二、三、四、五、六、假日<br>(0:停用,1:啟用) |
|            | 假日設定                             | 35 * MMDD * F #                                       | MM:月份;DD:日; F:0 删除;F:1 增加                                                                                             |
|            | AR-725-E或WG讀頭附加功能設定              | 20 * U * DDD #                                        | U=讀卡機代號 (0=AR-725-E, 1=WG讀頭)                                                                                          |
| 控制器附加      | 設定讀卡機參數                          | 24 * U *DDD #                                         | DDD:計算方式請參考出廠預設值單位                                                                                                    |
| 功能設定       | TTL串列埠BAUD設定                     | 38 * DDD #                                            | DDD: 001=4800 bps DDD: 065=9600 bps<br>DDD: 129=19200 bps                                                             |

## 

V200114

# 門禁控制器

| 功能類型          | 功能                               | 指令                                      | 說明                                                                                                    |  |  |
|---------------|----------------------------------|-----------------------------------------|----------------------------------------------------------------------------------------------------|--|--|
| 控制器附加<br>功能設定 | 設定725 (E-V2)或WG讀頭時段開放時間          | 08 ★ MW ★ NN ★ HHMMhhmm ★<br>7123456H # | M=AR-725-E; W=WG讀頭(0:停用,1:啟用)<br>NN=00~15(時段)<br>HHMM=起始時段 hhmm=結束時段<br>(例如:08301200=08:30至12:00)<br>7123456H:星期日、一、二、三、四、五、六、假日<br>(0:停用,1:啟用)     |  |  |
|               | 設定用戶是否受一進一出管制                    | 26 * SSSSS * EEEEE * P #                | SSSSS=起始用戶位址 EEEEE=結束用戶位址<br>P=0(管制) P=1(不管制) P=2(重置)                                                                                               |  |  |
|               | 反脅迫/警戒輸出設定                       | 28 * FFF #                              | FFF:計算方式請參考出廠預設值單位                                                                                                    |  |  |
| 樓層控制          | 樓層管制設定(多樓層)                      | 21 * UUUUU * G * LLLLLLLL #             | UUUUU=用戶位址;G=8組樓層(0~7)<br>LLLLLLL=8個指定樓層(0:管制,1:通行)                                                                                                 |  |  |
| 相關指令          | 樓層控制動作時間設定(M4/M8)                | 23 * MMM * TTT #                        | MMM:樓層控制器站號;TTT: 0~600秒                                                                                                    |  |  |
|               | 設定單一樓層                           | 27 * UUUUU * LL #                       | UUUUU=用戶位址;LL: 1~64 樓層                                                                                                    |  |  |
| 其他附加<br>功能設定  | RS485通訊埠功能設定<br>(設定後需重新送電開始完成設定) | 37 <b>*</b> AB #                        | A=0:AR401RO         B=0:9600 (預設值)           1:Host (預設值)         1:19200           2:LED Panel         2:38400           3:Printer         3:57600 |  |  |
|               | 更改維根WG輸出格式                       | 41 * n #                                | n: 0= 維根(WG)26 ; n: 1 =維根(WG)34                                                                                                    |  |  |
| 離開編輯          | 離開編輯模式                           | * #                                     |                                                                                                    |  |  |
| 模式            | 離開編輯模式同時進入警戒模式                   | * * #                                   |                                                                                                    |  |  |

#### 出廠預設值

| 20 * U * DDD # 指令設定 ※之選項為出廠預設值 |                      |                      |     |    |         |  |  |
|--------------------------------|----------------------|----------------------|-----|----|---------|--|--|
| 功能描述                           | 選項話                  | 明                    | 數值  | 位元 | 備註      |  |  |
| 是否將進出紀錄列入考勤報表                  | ※0:有考勤               | 1:無考勤                | 001 | 0  | 連線型     |  |  |
| 臣用『關門後自動上鎖』功能     日前           | ※0:不自動上鎖             | 1:自動 <mark>上鎖</mark> | 002 | 1  | 連線型/單機型 |  |  |
| 單機:自動開門程序有效/連網:定時關開門           | ※0:無效                | 1:有效                 | 004 | 2  | 連線型/單機型 |  |  |
| 在讀卡加密碼的模式時,讀頭可以不用輸入密碼          | ※0:無效                | 1:有效                 | 008 | 3  | 連線型/單機型 |  |  |
| 開門按鈕輸入                         | 0:無效                 | ※1:有效                | 016 | 4  | 連線型/單機型 |  |  |
| 設定強迫開門警報                       | ※0:無效                | 1:有效                 | 032 | 5  | 連線型     |  |  |
| 進入門/外出門                        | ※ <b>0</b> :外出門      | 1:進入門                | 064 | 6  | 連線型     |  |  |
| 是否為一進一出管制門                     | <mark>※0:一</mark> 般門 | 1:管制門                | 128 | 7  | 連線型     |  |  |

| 24 * U * DDD # 指令設定 |       |              |     | ※之選 | 項為出廠預設值 |
|---------------------|-------|--------------|-----|-----|---------|
| 功能描述                |       | 選項說明         | 數值  | 位元  | 備註      |
| 開門按鈕動作時,蜂鳴器發出提示音    | ※0:有效 | 1:無效         | 001 | 0   | 連線型/單機型 |
|                     |       |              | 002 | 1   |         |
|                     |       |              | 004 | 2   |         |
| 警戒時段(Zone:62)       | ※0:開  | 1:關閉         | 008 | 3   | 連線型/單機型 |
| 共用控制器的電鎖功能(僅讀頭有效)   | 0:開雙門 | ※1:共用門       | 016 | 4   | 連線型/單機型 |
| 全通行(見卡即開)           | ※0:無效 | 1:全通行啟動      | 032 | 5   | 連線型/單機型 |
| 以開門按鈕解除警報,或關門解除警報   | ※0:無效 | 1:以按鈕/關門解除警報 | 064 | 6   | 連線型/單機型 |
| 自動開門時段不需感應即可        | ※0:無效 | 1:有自動開門時段    | 128 | 7   | 連線型/單機型 |

| 28 * FFF # 指令設定 |           |                |     | ※之選項為出廠預設值 |         |  |
|-----------------|-----------|----------------|-----|------------|---------|--|
| 功能描述            | 選項說明      |                | 數值  | 位元         | 備註      |  |
| 逾期卡片觸發警報        | ※0:無效     | 1:有效           | 001 | 0          | 連線型/單機型 |  |
| 時段61重置一進一出      | ※0:無效     | 1:有效           | 002 | 1          | 連線型/單機型 |  |
|                 |           |                | 004 | 2          |         |  |
| 輸出警戒與反脅迫警戒      | 0:WG輸出模式  | ※1:有警戒輸出與反脅迫輸出 | 008 | 3          | 連線型/單機型 |  |
| RS-485          | 樓層輸出 :00  |                | 000 | 1~5        | 連線型/單機型 |  |
|                 | ※電腦通訊 :01 |                | 016 | 4.3        |         |  |
|                 | LED字幕機:10 |                | 032 |            |         |  |
|                 | 外接印表機:11  |                | 048 |            |         |  |

# ; DDD = 數值。 數值算法說明 步驟一:選擇需要功能 【選項說明】欄位 選擇是否需要此項功能 步驟二: 【數值】欄位 將所需的功能數值進行加總 步驟三: DDD / FFF = 加總後的數值 【例】設定AR-725-E 所外接的WG讀頭為 開啟共用門+關門解除警報 →(016)+(064)=080

※ U=讀卡機代號 (0=AR-725-E, 1=WG)

進入編輯模式
→ 輸入24 \* 1 \* 080 #

【例】設定AR-725-E為 輸出警戒+外接印表機 →(008)+(048)=056 進入編輯模式 → 輸入28 ★ 056 #